# **Grupo Maia** FLUXO MÉDICOS SMART

AGO-23

## **CONSULTA DE INTERNAÇÃO**

#### **FLUXO GERAL**

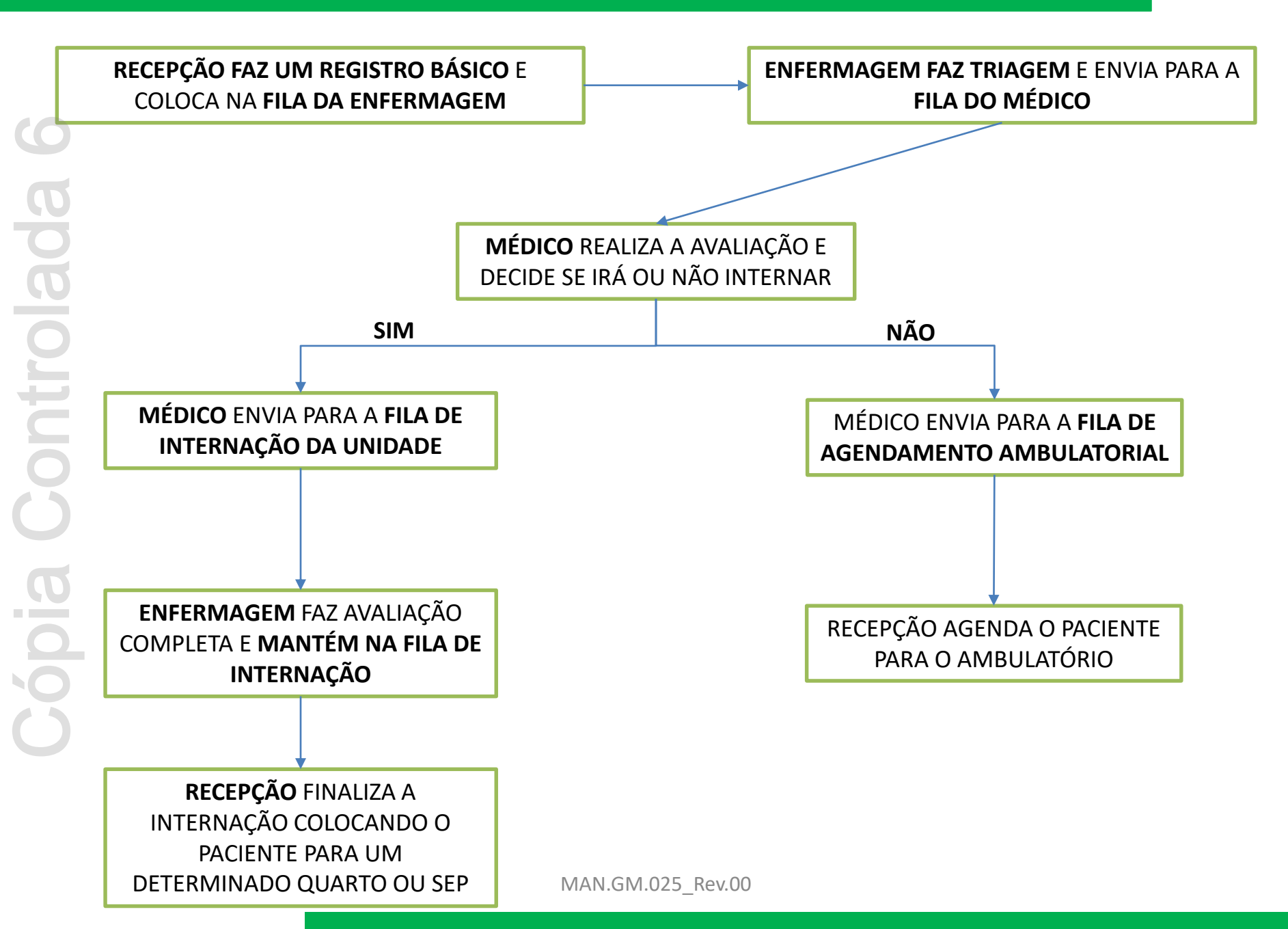

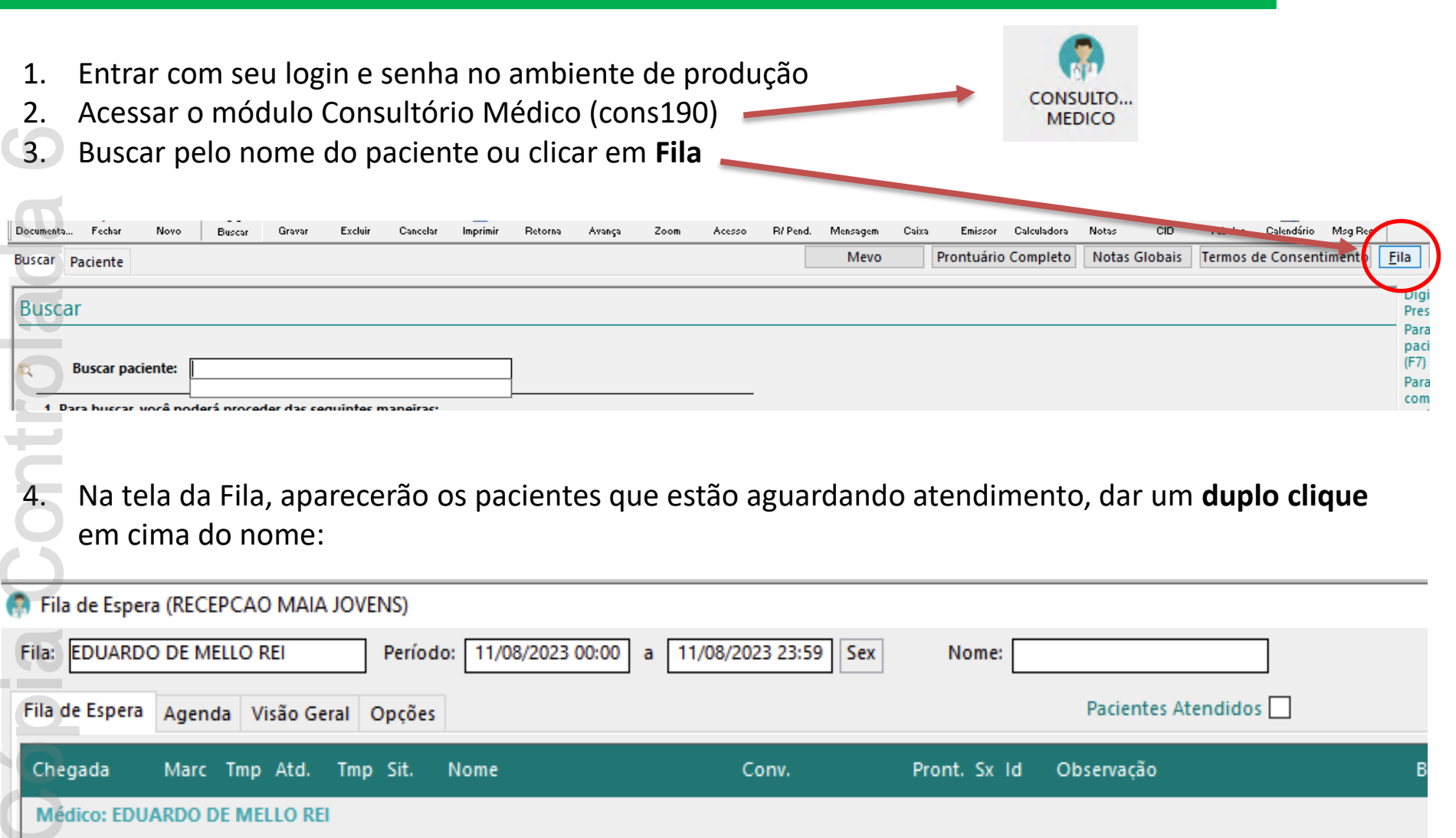

1) 12:01

Esperando... 1 Paciente(s)...

PARTICULAR

M 40

125336, EDUARDO TESTE

5. O médico(a) poderá ver o que a enfermagem registrou na Triagem realizada, indo para a aba Reg. Clínicos e clicando no **FOR TRIA ENF**, lá verá inclusive os sinais vitais;

| 5.: | RU           |         | IA DELFINA DO ESPIRITO SAN | по, ве | LA VISIA, I | USASCO-S | <u>۳</u> |     |
|-----|--------------|---------|----------------------------|--------|-------------|----------|----------|-----|
| os  | An           | teced   | Reg. Clínicos Evol. Enf.   | Aplic. | Pedidos     | Exames   | Contr    | ole |
|     | ⇔            | ₹       | Descrição                  |        | Respon      | sável    |          | 0.S |
| ł   | Hoje         | e Ateno | dimento ( 1 )              |        |             |          |          |     |
|     | $\odot$      | 16:01   | INTERNAÇÃO                 |        | EDUARI      | DO DE ME | LLO RE   |     |
| Ð   | $\checkmark$ | 15:50   | FOR                        |        | EDUARI      | DO DE ME | LLO RE   |     |
| ÐÞ  | D            | 15:46   | FORMULARIO INTERNA         |        | EDUARI      | DO DE ME | LLO RE   |     |
| Ð   | D            | 15:38   | FORMULARIO INTERNA         |        | EDUARI      | DO DE ME | LLO RE   |     |
| Ð   | D            | 15:22   | CONSULTA EM CONSULTO       |        | EDUARI      | DO DE ME | LLO RE   | 123 |
| ÐÞ  | $\checkmark$ | 15:22   | FOR TRIA ENF               |        | EDUARI      | DO DE ME | LLO R (  | 123 |
|     |              |         |                            |        |             |          |          |     |

5. Controlada ópia

6. O médico(a) poderá ver o que a enfermagem inseriu de alertas, assim como acrescentar novos alertas (alergia, suicídio e etc);

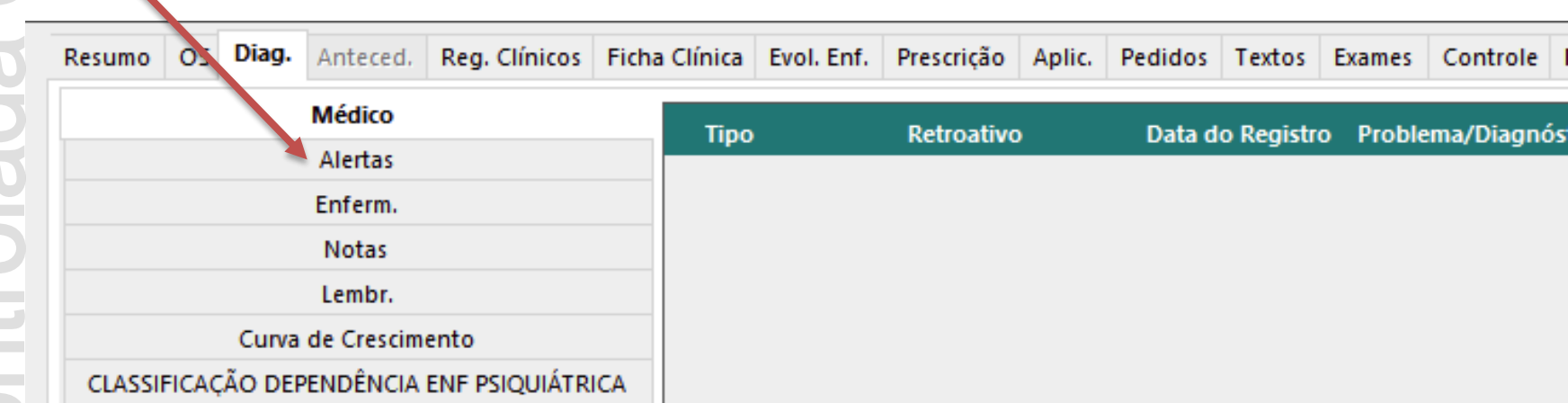

#### Poderá fazer pedidos médicos

| Resumo          | OS                                                | Diag.                                              | Anteced.          | Reg. Clínicos           | Ficha Clínica | Evol. Enf. | Prescrição            | Aplic.          | Pedidos     | Textos      | Exames    | Controle         | Notas    | Arquivos |
|-----------------|---------------------------------------------------|----------------------------------------------------|-------------------|-------------------------|---------------|------------|-----------------------|-----------------|-------------|-------------|-----------|------------------|----------|----------|
| Profi           | ssiona<br>ARDO                                    | n<br>DE MEL                                        | LO REI            | OS                      |               |            | Data / Ho<br>11/08/20 | ora<br>23 11:05 | <pre></pre> | ndicação (  | línica:   |                  |          |          |
| Bu <u>s</u> ca: |                                                   |                                                    |                   |                         |               |            |                       |                 |             | ista de Pro | ocediment | os Códi          | go do Co | onvênio  |
|                 | Favor<br>Divers<br>El<br>Labor<br>Radio<br>Ultras | itos<br>ios<br>ETROFI<br>atorio<br>Iogia<br>sonogr | SIOLOGICO<br>afia | Descrição<br>ECG com la | udo           | MAN        | .GM.025               | Rev.00          | D           | > Interno   | 1 ECG o   | icao<br>om laudo |          |          |

ntrolada

9.

ÓDIã

Re

8. Para preencher o Formulário da Avaliação de Internação, Na aba Reg. Clínicos clicar em Novo ou F3

B

Acesso

Conv.: P/

Sexo: N

CPF: 237.501.

Pedidos Tex

₿

Avança

Tel.:

18/01/83

Å

Zoom

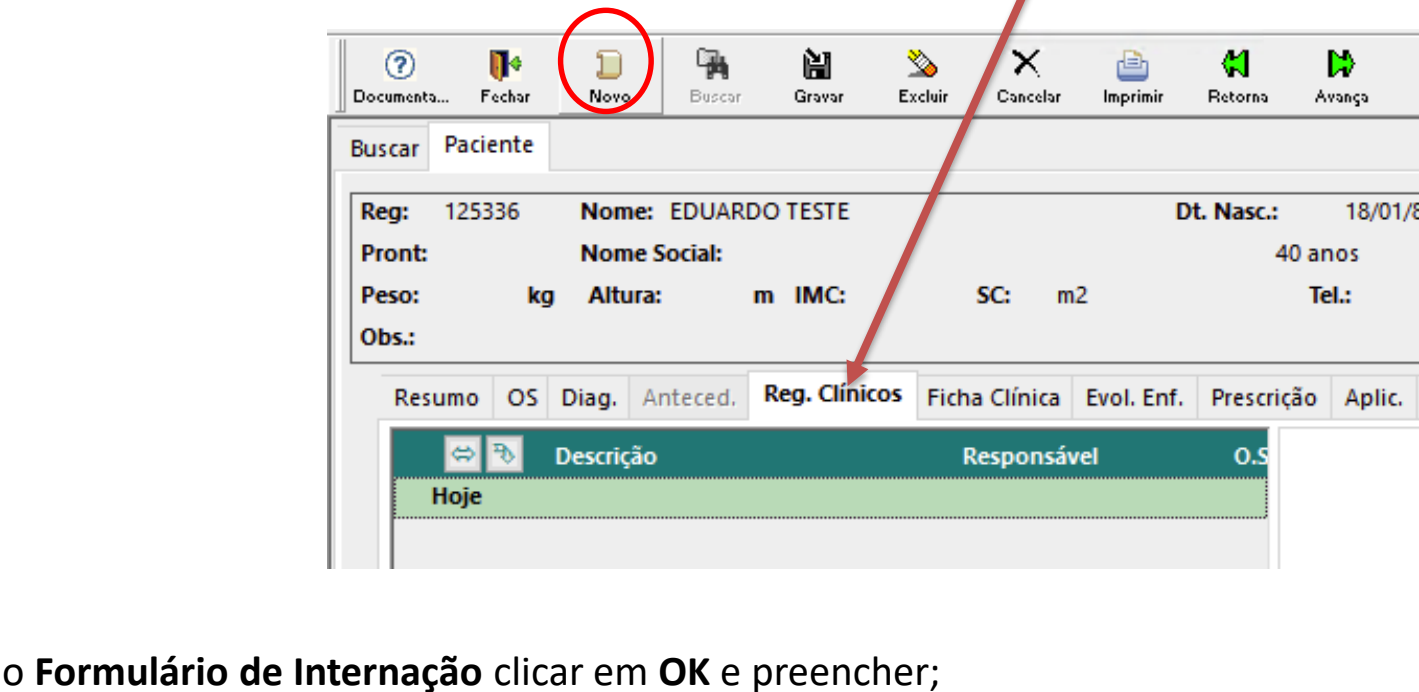

Selecionar o Formulário de Internação clicar em OK e preencher;

|         | ● <u>Consulta</u> | ○ <u>Exame</u> ○ <u>O</u> utros Favoritos □ |                              |
|---------|-------------------|---------------------------------------------|------------------------------|
| gistro: | а                 |                                             |                              |
|         | Código            | Rótulo                                      | Descrição                    |
|         | ATESTADO          | CARTA INTERNAÇÃO                            | CARTA INTERNAÇÃO             |
|         | 10010014          | CONS PSICOLOGO SUB                          | CONSULTA PSICOLOGO SUBSEQUEN |
|         | 90166             | CONSULTA EM CONSULTO                        | CONSULTA EM CONSULTORIO      |
|         | 98600101          | CONSULTA EM PSICOLOG                        | CONSULTA EM PSICOLOGIA       |
|         | EVOLENF           | EVOLUCAO DE ENFERMAG                        | EVOLUCAO DE ENFERMAGEM       |
|         | EVOLNUT           | EVOLUCAO NUTRICIONI                         | EVOLUCAO NUTRICIONISTA       |
|         | 101101            | FOR PARA INTERNAÇÃO MAN GM 025, Rev 00      | FORMULARIO PARA INTERNAÇÃO   |
|         | 101103            | FORM COMUNICADO                             | COMUNICADO DE INTERNAÇÃO INV |

10. Após preenchimento, clicar em Gravar ou F5, e seguir ou a) ou b)

- a) caso a decisão seja por **internar**, clicar no botão **Fila de Internação**, que o paciente será direcionado para uma avaliação detalhada do enfermeiro
- b) Caso a decisão seja por **não internar**, clicar no botão **Fila de Ambulatório**, que o paciente será direcionado para a recepção agendar o mesmo em consultas

11. Se for internar, necessário fazer a Carta ao Plano, para isso, clicar na **aba Texto** e selecionar **Carta** Internação, irá abrir a carta, depois clicar em Imprimir ou F8;

|            | Nome 5   | ociai:  |                  |               |            | 40 di      | 105    | Sex0:       | г     | PIOI:     |
|------------|----------|---------|------------------|---------------|------------|------------|--------|-------------|-------|-----------|
| kg         | Altura:  |         | m IMC:           | SC: n         | 12         | Te         | st.:   |             |       |           |
|            |          |         |                  |               |            |            |        | CPF: 856.47 | 5.05  | -71 Própr |
| OS (       | Diag. Ar | nteced. | Reg. Clínicos    | Ficha Clínica | Evol. Enf. | Prescrição | Aplic. | Pedidos T   | extos | Exames    |
| stado /    | / Texto: |         |                  | ĩ٥            | $\sim$     |            |        |             |       | Tex       |
| ( <u>]</u> |          |         | - IIII E FUIA-GA | -0            | 10         | • B        | ΙL     | J   🔳 🗏     | Ξ     | 100%      |
|            |          |         |                  |               |            |            |        |             |       |           |
|            |          |         |                  |               |            |            |        |             |       |           |
|            | l        |         | ĪV               | IAN.GM.0      | 25_Rev.0   | 00         |        |             |       |           |

11. Escolher a quantidade de cópias, clicar em Visualizar e abrirá outra Tela, Imprimir, assinar e CARIMBAR e entregar para a Recepção;

ri (

| OK                              | Cancelar                               | Impressora                           | Visualizar |
|---------------------------------|----------------------------------------|--------------------------------------|------------|
| Dpções                          |                                        |                                      |            |
| Impressora:                     | Microsoft Print t                      | o PDF on Ne02:                       |            |
| Impresso                        | ra Matricial                           | Cópias:                              | þ 🔹        |
| Intervalo o                     | de Páginas                             |                                      |            |
| • <u>T</u> udo                  |                                        |                                      |            |
| O <u>P</u> ágin                 | as:                                    |                                      |            |
| Entre os<br>páginas<br>2,5,8-10 | números de págin<br>separados por vírg | as e/ou faixa de<br>jula. Por exempl | 0:         |
| Impressão:                      | Todas as Páginas                       | do Intervalo                         | ~          |
|                                 |                                        |                                      |            |

| SOLICITAÇÃO AO RLANO DE SAÚDE<br>PARTICULAR<br>Solicitação autotização para Internação de:<br>TESTE DIA QUATORZE - 856,473,635-71<br>Quadro Atual:<br>Diagnó sticos: CID 10: TRANSTORNOS MENTAIS E COMPORTAMENTAIS DEVIDOS A<br>USO DE MULTIPLAS DROGAS E AO USO DE OUTRAS SUBSTANCIAS PSICOATIVAS -<br>INTOXIOACAO AGUDA<br>Condusão: Necessita tratamento psiquiátrico em regime de Internação<br>São Paulo : 15/08/2023 |                                                                                                   |                                                                                                    |
|----------------------------------------------------------------------------------------------------|---------------------------------------------------------------------------------------------------|----------------------------------------------------------------------------------------------------|
| SOLICITAÇÃO AO PLANO DE SAÚDE<br>PARTICULAR<br>Solicitação autotização para Internação de:<br>TESTE DIA QUATORZE - 856.473.635-71<br>Quadro Atual:<br>Diagnó sticos: CID 10: TRANSTORNOS MENTAIS E COMPORTAMENTAIS DEVIDOS A<br>USO DE MULTIPLAS DROGAS E AO USO DE OUTRAS SUBSTANCIAS PSICOATIVAS -<br>INTOXIOAÇÃO AGUDA<br>Condusão: Necessita tratamento psiquiátrico em regime de Internação<br>São Paulo : 15/08/2023 |                                                                                                   |                                                                                                    |
| Plano:<br>PARTICULAR<br>Soliditação autotização para Internação de:<br>TESTE DIA QUATORZE - 856.473.635-71<br>Quadro Atual:<br>Diagnósticos: CID 10: TRANSTORNOS MENTAIS E COMPORTAMENTAIS DEVIDOS A<br>USO DE MULTIPLAS DROGAS E AO USO DE OUTRAS SUBSTANCIAS PSICOATIMAS -<br>INTOKICACAO AGUDA<br>Condusão: Necessita tratamento psiquiátrico em regime de Internação<br>São Paulo : 15/08/2023                         | SOLICITAÇÃO A                                                                                     | D PLANO DE SAÚDE                                                                                                |
| Solicitação autotização para Internação de:<br>TESTE DIA QUATORZE - 856.473.635-71<br>Quadro Atual:<br>Diagnósticos: CID 10: TRANSTORNOS MENTAIS E COMPORTAMENTAIS DEVIDOS A<br>USO DE MULTIPLAS DROGAS E AO USO DE OUTRAS SUBSTANCIAS PSICOATIVAS -<br>INTOXICACAO AGUDA<br>Condusão: Necessita tratamento psiquiátrico em regime de Internação<br>São Paulo : 15/08/2023                                                 | Plano:<br>PARTICULAR                                                                              |                                                                                                    |
| TESTE DIA QUATORZE - 856.473.635-71<br>Quadro Atual:<br>Diagnósticos: CID 10: TRANSTORNOS MENTAIS E COMPORTAMENTAIS DEVIDOS A<br>USO DE MULTIPLAS DROGAS E AO USO DE OUTRAS SUBSTANCIAS PSICOATIVAS -<br>INTOXIOACAO AGUDA<br>Condusão: Necessita tratamento psiquiátrico em regime de Internação<br>São Paulo : 15/08/2023                                                                                                | Solicitação autotização para Internação de:                                                       | I Contraction of the second second second second second second second second second second second second second |
| Quadro Atual:<br>Diagnósticos: CID 10: TRANSTORNOS MENTAIS E COMPORTAMENTAIS DEVIDOS A<br>USO DE MULTIPLAS DROGAS E AO USO DE OUTRAS SUBSTANCIAS PSICOATIVAS -<br>INTOXICACAO AGUDA.<br>Condusão: Necessita tratamento psiquiátrico em regime de Internação<br>São Paulo : 15/08/2023                                                                                                    | TESTE DIA QUATORZE - 856.473.635-71                                                               |                                                                                                    |
| Diagnósticos: CID 10: TRANSTORNOS MENTAIS E COMPORTAMENTAIS DEVIDOS A<br>USO DE MULTIPLAS DROGAS E AO USO DE OUTRAS SUBSTANCIAS PSICOATINAS -<br>INTOXIOACAO AGUDA<br>Condusão: Necessita tratamento psiquiátrico em regime de Internação<br>São Paulo : 15/08/2023                                                                                                    | Quadro Atual:                                                                                     |                                                                                                    |
| Condusão: Necessita tratamento psiquiátrico em regime de Internação<br>São Paulo : 15/08/2023                                                                                                    | Diagnósticos: CID 10: TRANSTORNOS MEN<br>USO DE MULTIPLAS DROGAS E AO USO DE<br>INTOKICACAO AGUDA | ITAIS E COMPORTAMENTAIS DEVIDOS AC<br>2 OUTRAS SUBSTANCIAS PSICOATIVAS -                                        |
| São Paulo : 15/08/2023                                                                                                    | Condusão: Necessita tratamento psiquiátri                                                         | α em regime de Internação                                                                                       |
|                                                                                                    | São Paulo : 15/08/2023                                                                            |                                                                                                    |
| Assinatura médico: EDUARDO DE MELLO REI - CRM-210271                                                                                                    | Assinatura médico: EDUARDO DE MELLO                                                               | REI - CRM-210271                                                                                                |

## **ATENDIMENTO DO PACIENTE**

## **INTERNADO**

#### **ATENDIMENTO AO PACIENTE**

- 1. Entrar com seu login e senha no ambiente de produção
- 2. Acessar o módulo Assistência Médica

ópia

3. Apertar F3 ou clicar em Prontuário Eletrônico do Paciente (PEP)

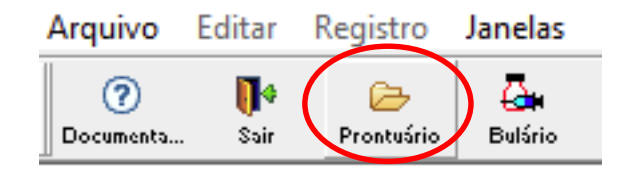

ASSISTENCIA

MEDICA

Na tela do Prontuário, aparecerão os seus pacientes de referência, dar um duplo clique **no paciente** e você estará dentro do PEP deste paciente;

| 🧿 🚺 🗊<br>Documenta Fechar Novo                                                                 | Buscar Gravar                                                                                                    | 🔊 🗙 📄<br>Excluir Concelor Imprimi     | r Betorna Avança     | Zoom Ac                  | esso Mensagem                                                            | Caixa Emisso                  | or Calculad |  |
|------------------------------------------------------------------------------------------------|----------------------------------------------------------------------------------------------------|---------------------------------------|----------------------|--------------------------|--------------------------------------------------------------------------|-------------------------------|-------------|--|
| Unidade: ITA QUARTO SE<br>Registro: 125339<br>Prontuário: N<br>P                               | P - ENF Nome: THAIS ENF - THAIS ENF - THAI | Leito: IE1<br>ESTE<br>ra(m): IMC:     | SC:                  | Conv.: PART<br>Idade: 40 | CULAR<br>Sexo: F                                                         | Prof.:                        | Tem         |  |
| Registro: 125339<br>Pront: 125339<br>Dt Nasc: 18/01/1983<br>Conv: PARTICULAR<br>Titular: 0bs.: | Nome: THAIS EN<br>Sexo: F<br>Idade: 40                                                                                                    | IF - TESTE Telefone: Peso: Matrícula: | ,000 Altura:         | 00, ]                    | Acompanhantes<br>Alerta<br>Questionário<br>Foto do Paciente              |                               | LERG MEL    |  |
| Internamento Hospitalar<br>No.: 1 S<br>Motivo:<br>Obs.:<br>Unidade: ITA QUART<br>Admissão      | :<br>tatus: Aberto                                                                                                    | Convênio: PARTICULA                   | IR<br>SEP ITA ENF 01 | 1 de 1                   | Paciente de ED<br>No. Paciente<br>1) GABRIEL<br>2) MADLEY<br>3) THAIS EN | A ANDREU DE JE<br>ENF - TESTE | LLO REI     |  |

Caso esteja buscando outro paciente que não seja de sua referência, clicar <u>na sub-tela</u> do meio para habilitar o campo de busca do Paciente, irá aparecer o campo registro ou nome, <u>preencher com o</u> <u>nome</u> e clicar em Buscar ou F4;

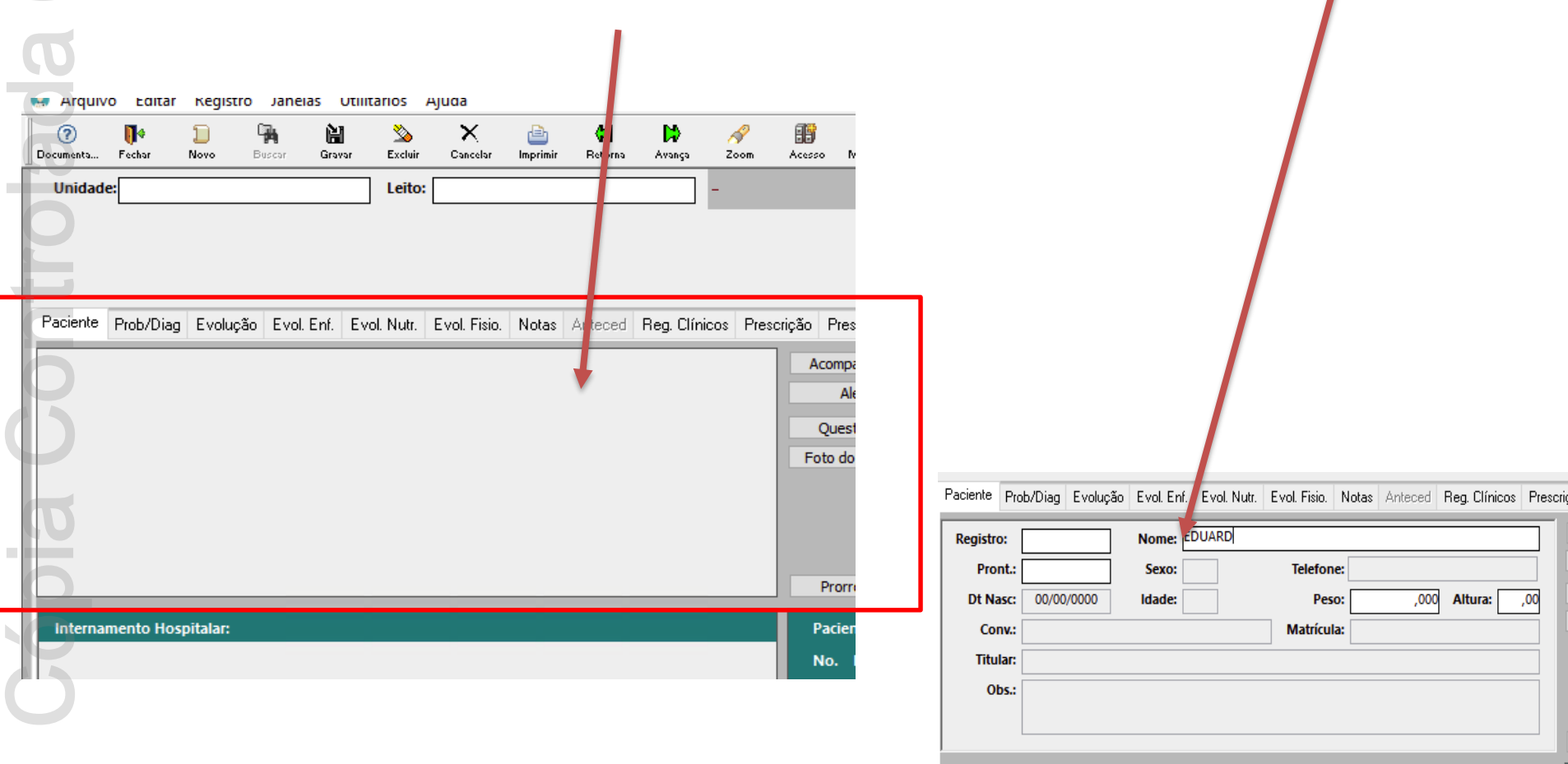

6. Ao entrar no Prontuário Eletrônico do Paciente (PEP), será possível verificar tudo o que foi registrado, bem como anexos do paciente. Principalmente na **aba Reg. Clinicos.** 

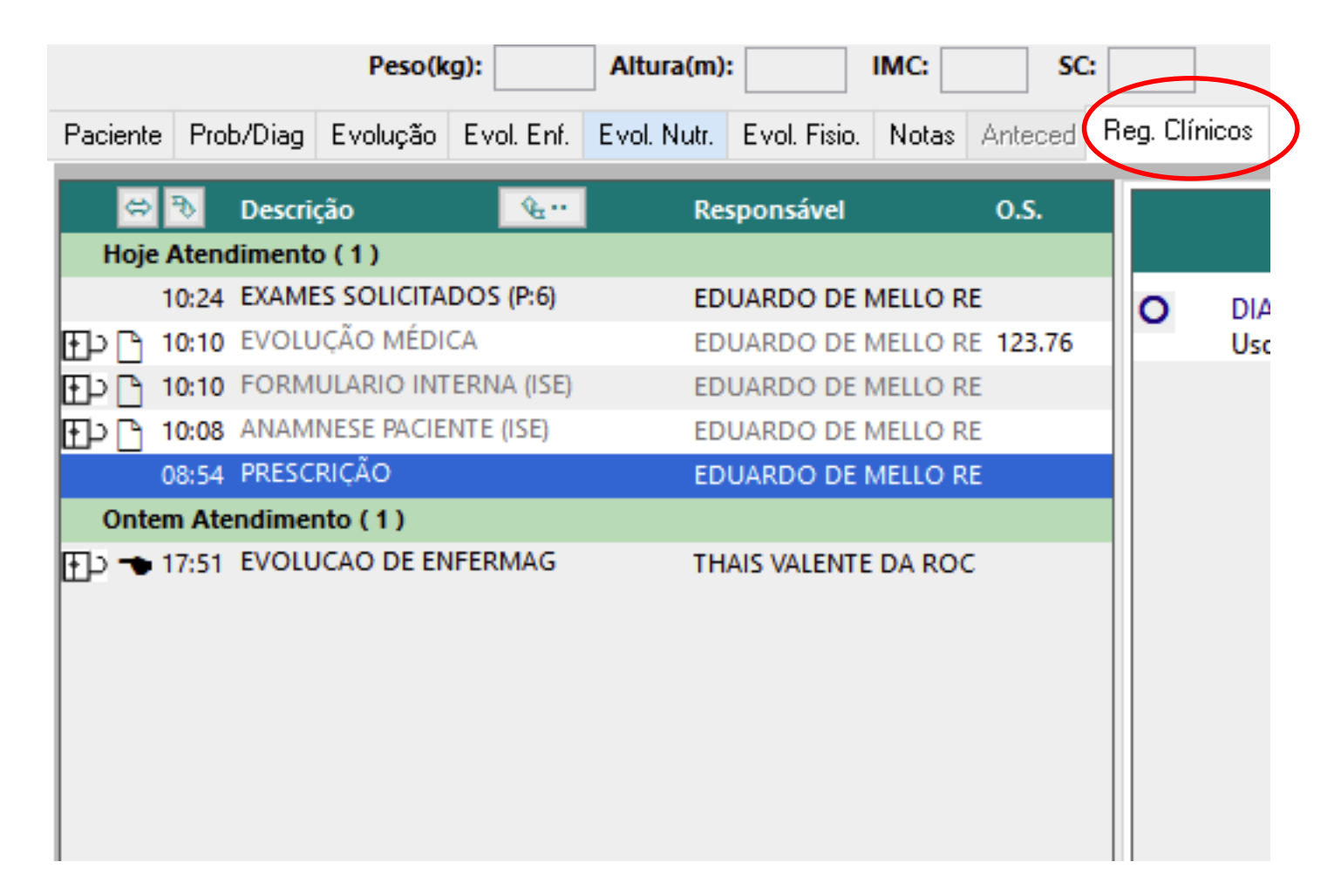

## <u>PRORROGAÇÃO</u>

#### **ATENDIMENTO AO PACIENTE**

- 1. Entrar com seu login e senha no ambiente de produção
- 2. Acessar o módulo Assistência Médica

ópia

3. Apertar F3 ou clicar em Prontuário Eletrônico do Paciente (PEP)

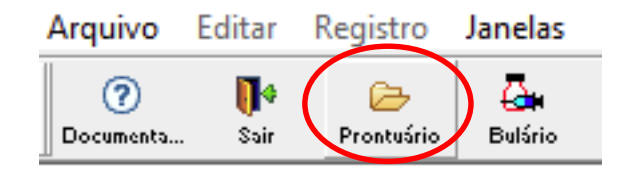

ASSISTENCIA

MEDICA

Na tela do Prontuário, aparecerão os seus pacientes de referência, dar um duplo clique **no paciente** e você estará dentro do PEP deste paciente;

| 🧿 🚺 🗊<br>Documenta Fechar Novo                                                                 | Buscar Gravar                                                                                                    | 🔊 🗙 📄<br>Excluir Concelor Imprimi     | r Betorna Avança     | Zoom Ac                  | esso Mensagem                                                            | Caixa Emisso                  | or Calculad |  |
|------------------------------------------------------------------------------------------------|----------------------------------------------------------------------------------------------------|---------------------------------------|----------------------|--------------------------|--------------------------------------------------------------------------|-------------------------------|-------------|--|
| Unidade: ITA QUARTO SE<br>Registro: 125339<br>Prontuário: N<br>P                               | P - ENF Nome: THAIS ENF - THAIS ENF - THAI | Leito: IE1<br>ESTE<br>ra(m): IMC:     | SC:                  | Conv.: PART<br>Idade: 40 | CULAR<br>Sexo: F                                                         | Prof.:                        | Tem         |  |
| Registro: 125339<br>Pront: 125339<br>Dt Nasc: 18/01/1983<br>Conv: PARTICULAR<br>Titular: 0bs.: | Nome: THAIS EN<br>Sexo: F<br>Idade: 40                                                                                                    | IF - TESTE Telefone: Peso: Matrícula: | ,000 Altura:         | 00, ]                    | Acompanhantes<br>Alerta<br>Questionário<br>Foto do Paciente              |                               | LERG MEL    |  |
| Internamento Hospitalar<br>No.: 1 S<br>Motivo:<br>Obs.:<br>Unidade: ITA QUART<br>Admissão      | :<br>tatus: Aberto                                                                                                    | Convênio: PARTICULA                   | IR<br>SEP ITA ENF 01 | 1 de 1                   | Paciente de ED<br>No. Paciente<br>1) GABRIEL<br>2) MADLEY<br>3) THAIS EN | A ANDREU DE JE<br>ENF - TESTE | LLO REI     |  |

Caso esteja buscando outro paciente que não seja de sua referência, clicar <u>na sub-tela</u> do meio para habilitar o campo de busca do Paciente, irá aparecer o campo registro ou nome, <u>preencher com o</u> <u>nome</u> e clicar em Buscar ou F4;

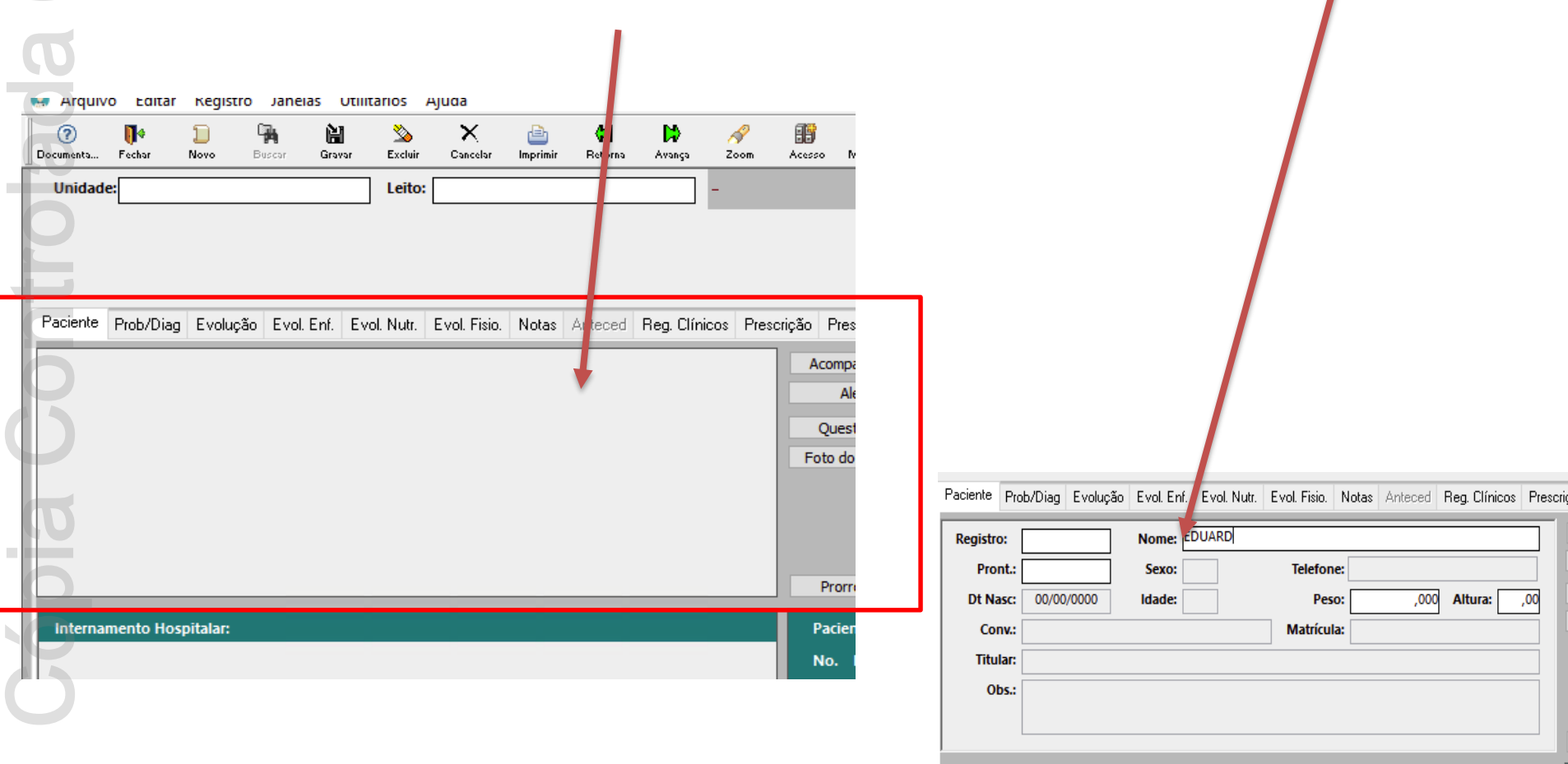

6. Ao entrar no Prontuário Eletrônico do Paciente (PEP), será possível verificar tudo o que foi registrado, bem como anexos do paciente. Principalmente na **aba Reg. Clinicos.** 

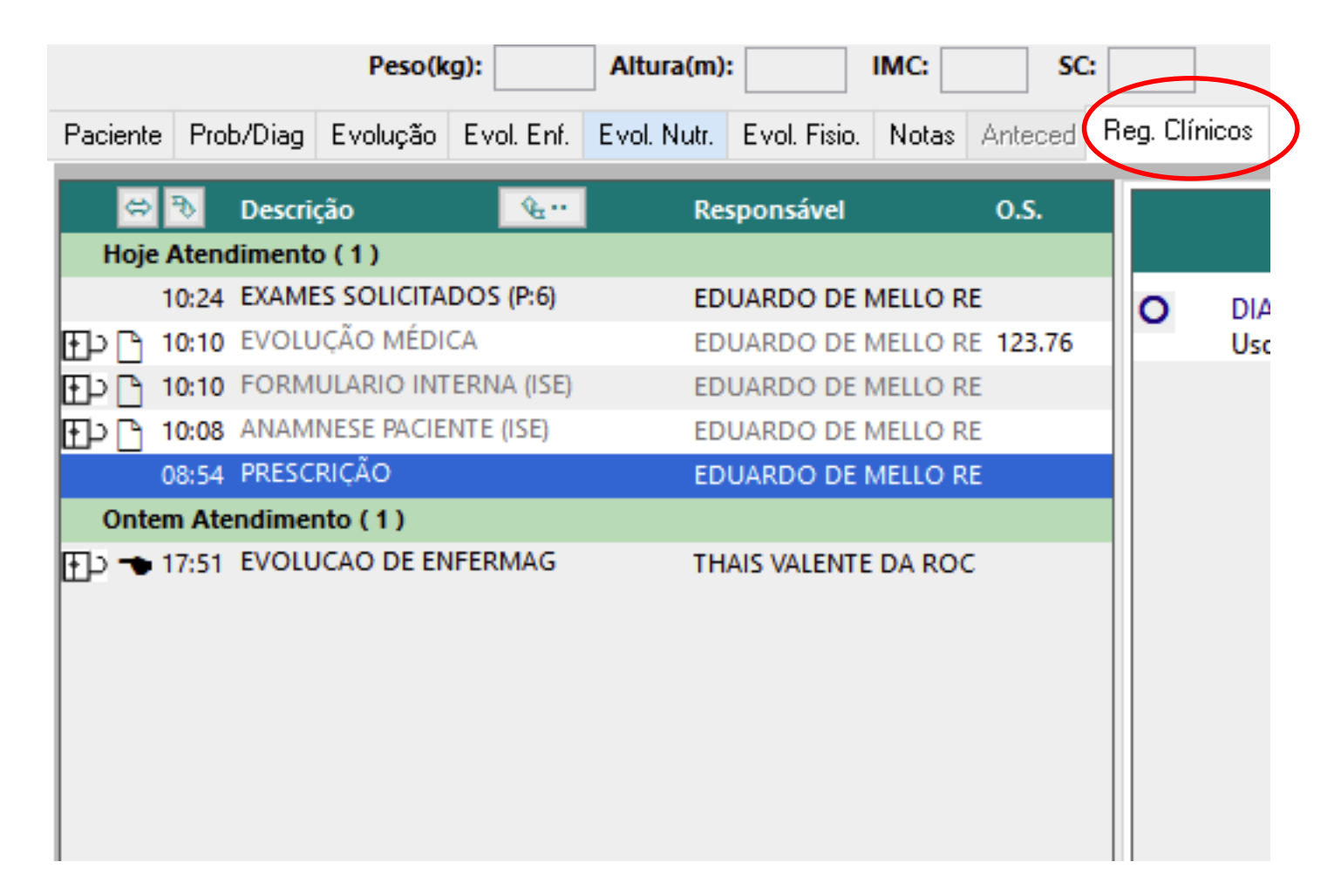

<u>EVOLUÇÕES</u>

## SEMANAIS E DE INTERCORRÊNCIA

## **EVOLUÇÕES MÉDICAS SEMANAIS**

1. Dentro do Prontuário Eletrônico do Paciente (PEP), clicar na aba Reg. Clínicos, clicar em Novo ou F3;

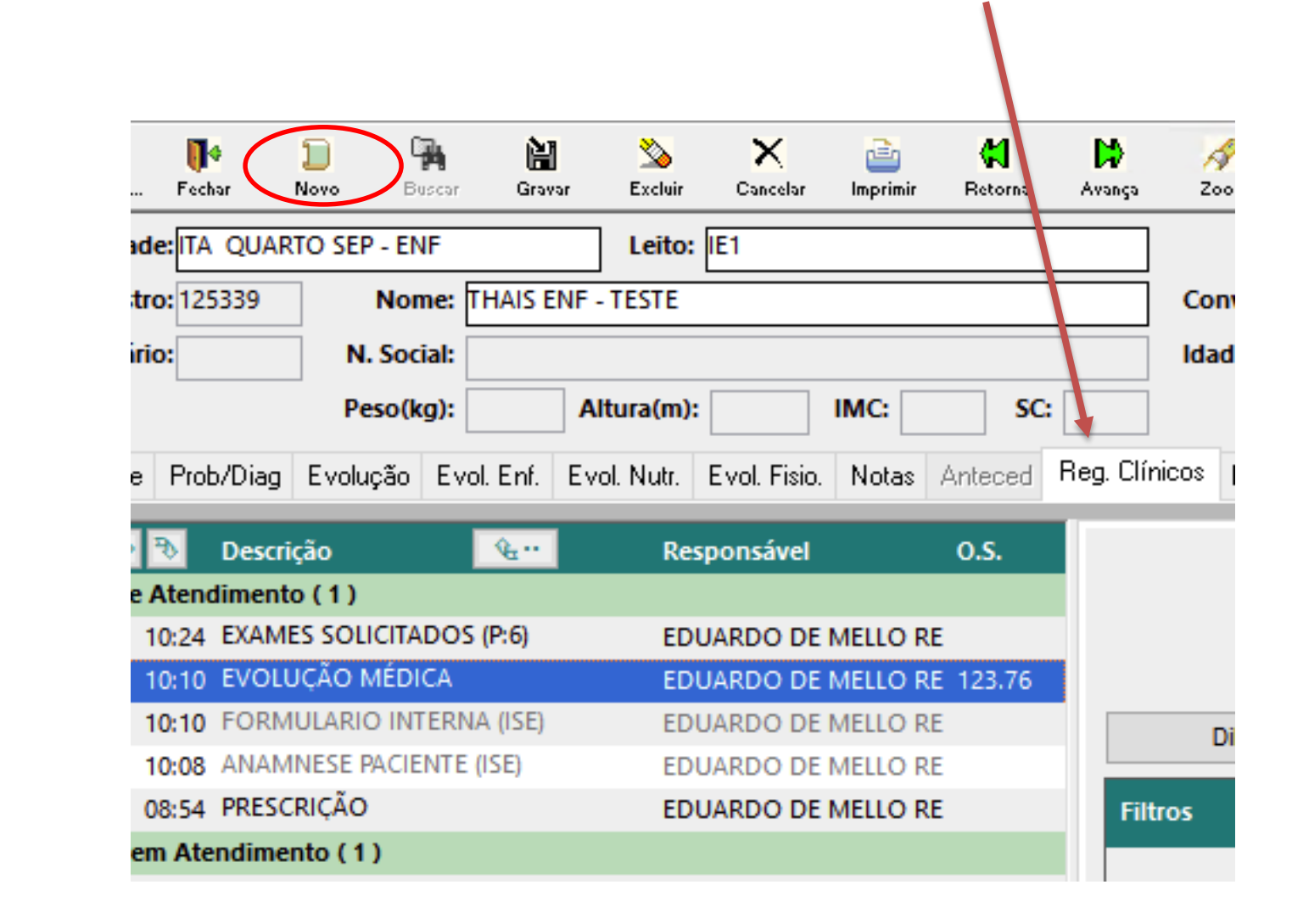

## **EVOLUÇÕES MÉDICAS SEMANAIS**

2. No campo Registro, escrever evolução ou EV e selecionar a Evolução Médica (EVMEDIC) e clicar em OK;

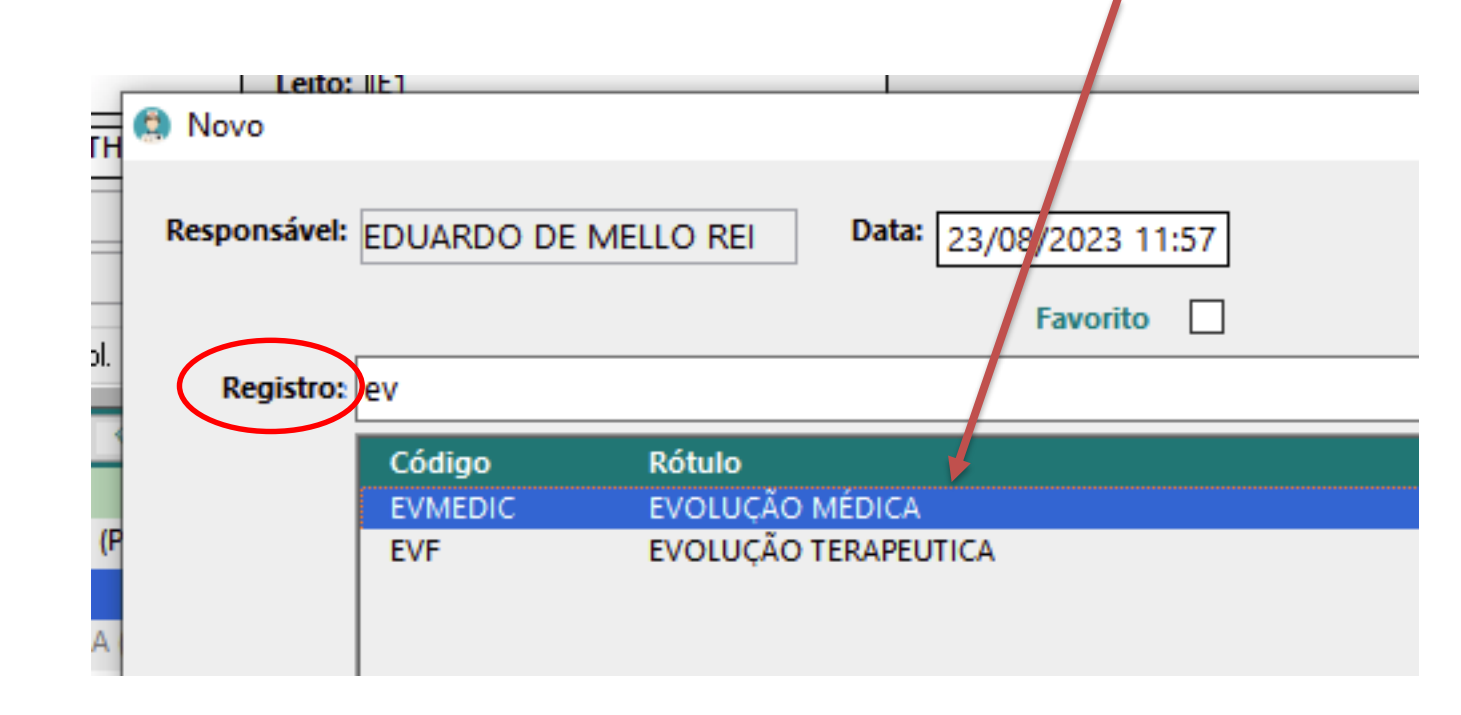

## **EVOLUÇÕES MÉDICAS SEMANAIS**

 Colocar a data e hora da evolução e preencher, caso tenha ficado sem sistema e tenha feito manualmente, é possível colocar a data e hora retroativa, sempre inserir o que foi feito a mão no sistema, pois as assistências são contabilizadas somente pelo sistema;

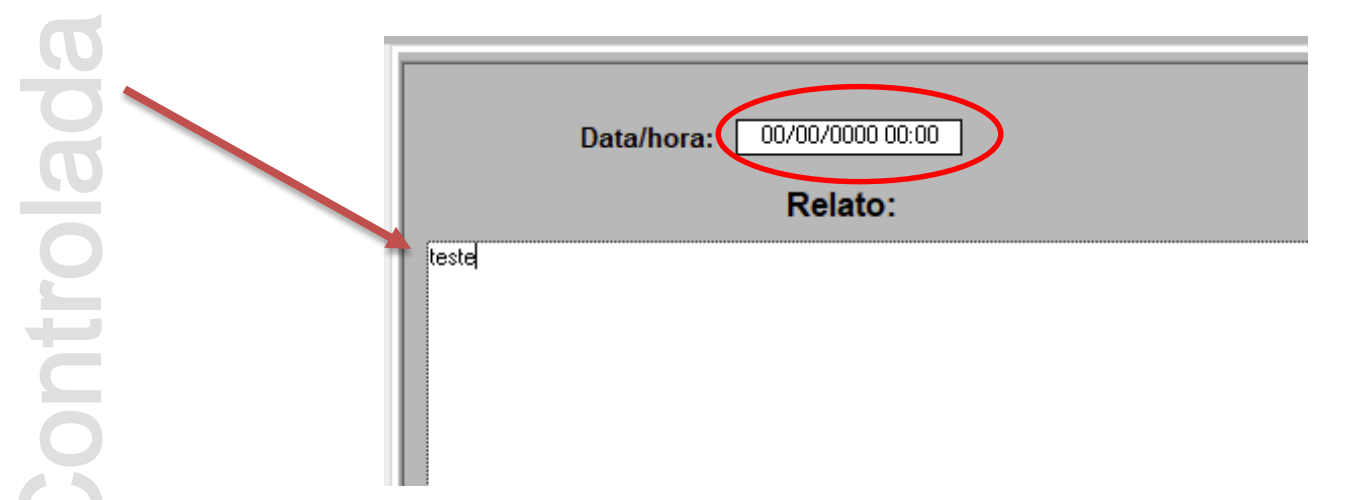

4. Depois de preencher, clicar em **Gravar ou F5**, clicar em **Sim para liberar e assinar o Laudo**, caso não queira mudar mais nada nesta evolução. Se ainda for mudar algo, clique em **Não assinar**, assim que completar, poderá, posteriormente, clicar com o botão direito em cima dela na aba **Reg. Clinicos** e **Assinar**.

## **IMPORTANTE**: O sistema sempre trará a última evolução realizada para auxiliar, é necessário **ALTERAR DATA E HORÁRIO**

## **EVOLUÇÕES MÉDICAS DE INTERCORRÊNCIA**

 Dentro do PEP do paciente, clicar na aba Reg. Clínicos e clicar em Novo ou F3, selecionar a Evolução Médica de Intercorrência, clicar em OK, colocar a data e horário correto, preencher e clicar em Gravar Ou F5

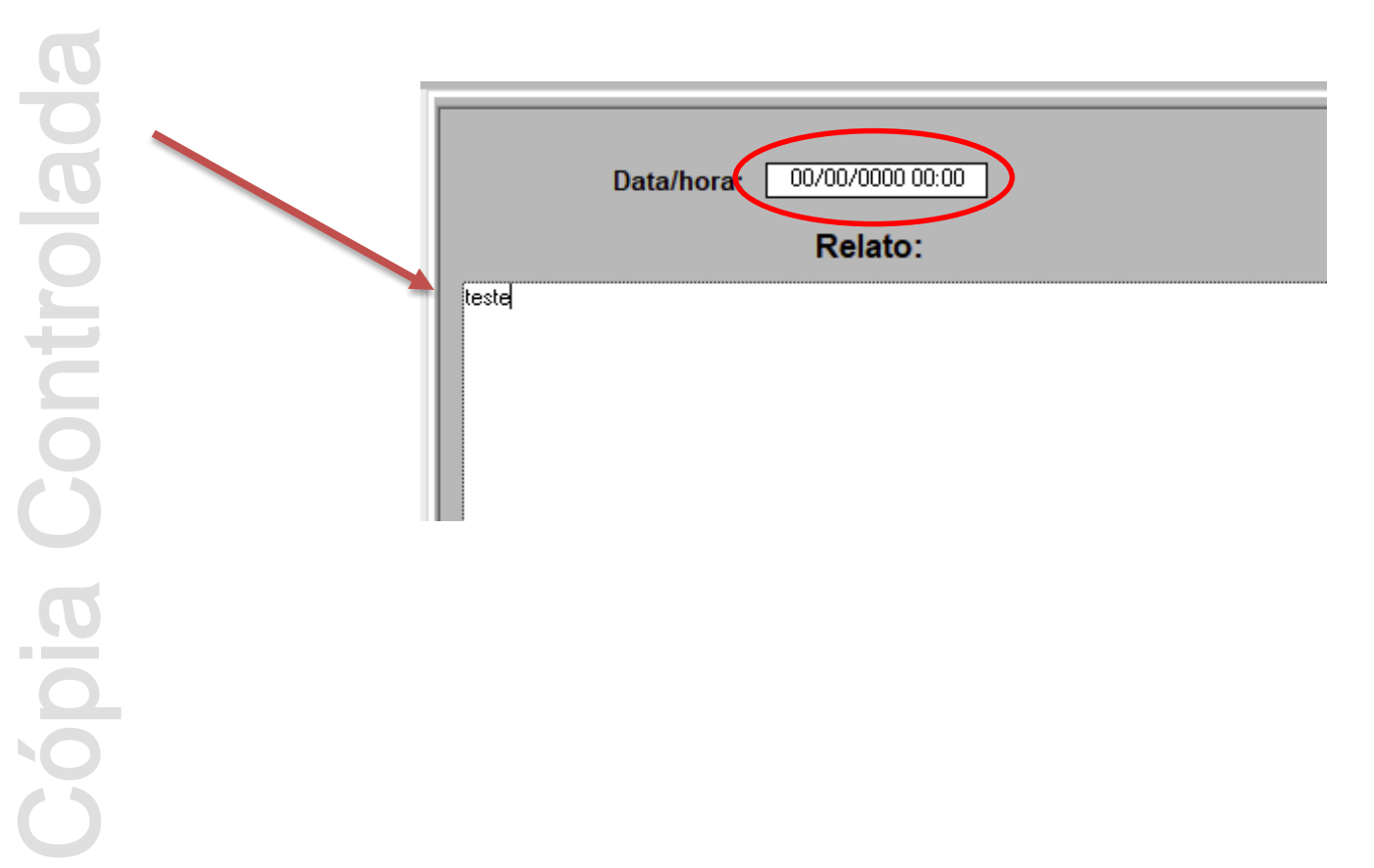

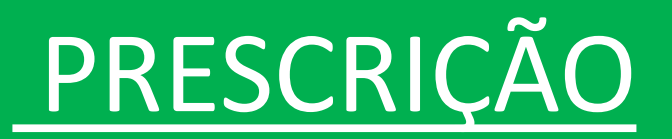

1. No prontuário, clicar na aba **Prescrição**, clicar em **Novo** ou **F3**;

| ?<br>Documenta | <b>∏</b> ∳<br>Fechar | D<br>Novo | 🙀<br>Buscar | <b>ia</b><br>Gravar | 🆄<br>Excluir | <b>X</b><br>Cancelar | 📑<br>Imprimir | K<br>Retorna | 🔀<br>Avança | <i>∳</i><br>Zoom | e<br>Acesso |
|----------------|----------------------|-----------|-------------|---------------------|--------------|----------------------|---------------|--------------|-------------|------------------|-------------|
| Unidad         | e:TBO QU             | ARTO SEP  | FEMININ     | O TBO               | Leito:       | S10                  |               |              |             |                  |             |
| Registre       | <b>p:</b> 125340     |           | Nome: M     | IADLEY EN           | IF - TEST    | E                    |               |              |             | Conv.:           | PARTICU     |
| Prontuário     | D:                   | Ν.        | Social:     |                     |              |                      |               |              |             | Idade:           | 40a         |
|                |                      | Pe        | so(kg):     | Α                   | ltura(m)     | :                    | IMC:          | SC:          |             |                  | $\frown$    |
| Paciente       | Prob/Dia             | g Evoluç  | ;ão Evol    | .Enf. Ev            | ol. Nutr.    | Evol. Fisio.         | Notas         | Anteced      | Reg. Clír   | nicos Pre        | escrição    |
|                |                      |           |             |                     |              |                      |               |              | 9           | M                |             |
|                |                      |           |             |                     |              |                      |               |              |             |                  |             |

2. Habilitará a sub-tela inferior. Colocar o tipo de Prescrição (legenda no canto inferior esquerdo da tela);

| <br>Dose:   |                  | Via:  | Uso: | Dia: 1-7 |
|-------------|------------------|-------|------|----------|
| <br>Modo:   |                  | Dil.: |      |          |
| <br>Obs.:   |                  |       |      |          |
|             |                  |       |      |          |
|             |                  |       |      |          |
| <br>Início: | 15/08/2023 16:00 |       |      |          |

#### 3. Preencher os campos e clicar em Gravar ou F5;

| Tipo:   | M 13 ACI         | CLOVIR 200 MG |                     |          | Medicamento do Próprio Pacie  |
|---------|------------------|---------------|---------------------|----------|-------------------------------|
| Dose:   | 2 comprimido(    | Via: Oral     | Uso: 12 em 12 horas | Dia: 1-7 | Medicamento de uso contínuo   |
| Modo:   | Diluido          | Dil.:         |                     |          | Duração do Tratamento: 3 dia: |
| Obs.:   |                  |               |                     | ^        | Prazo de Utilização:          |
|         |                  |               |                     |          | Forma Farmacêutica:           |
|         |                  |               |                     | ×        |                               |
| Início: | 15/08/2023 16:00 |               |                     |          |                               |

4. Para medicações não cadastradas, colocar um X no local do **Tipo**, colocar as informações que o sistema irá adicionar, e **Gravar ou F5;Teste medicação não padrão** 

| кI |       |                      |           |      |          |
|----|-------|----------------------|-----------|------|----------|
| ΞI | Tipo: | X Teste medicaco nao | o padrao  |      |          |
| ΧI | Dose: | 2 comprimido(        | Via: Oral | Uso: | Dia: 1-7 |
|    | Modo: | comprimido           | Dil.:     |      |          |
| DI | Obs.: |                      |           |      |          |
|    |       |                      |           |      |          |

5. Gerar o aprazamento, clicando **no relógio**, colocar o **horário inicial e uma vírgula**, o sistema irá gerar os horários para administrarem as medicações, **Gravar ou F5**;

| P | aciente                                                                                                    | Prob/             | 'Diag          | Evolução                   | Evol. Enf.             | Evol. Nutr. | Evol. Fisio. | Notas   | Anteced | Reg. | Clínicos   | Prescrição | Presc Comp                               | Checagem                 | Pedidos                 |
|---|----------------------------------------------------------------------------------------------------|-------------------|----------------|----------------------------|------------------------|-------------|--------------|---------|---------|------|------------|------------|------------------------------------------|--------------------------|-------------------------|
| ľ | Pre                                                                                                    | scrição I         | Médic          | a                          |                        |             |              |         |         | 0    | <u>a</u> M | Hora       | ários de Aplic                           | ação                     | Respo                   |
|   | Inter                                                                                                    | nação (<br>Resp:  | 1) de<br>EDU   | 10/08/2023<br>ARDO DE      | 3 15:24<br>MELLO REI   | Ass:        | EDUARDO D    | E MELLO | D REI   | 15   | /08/23 -   | 16:00 Peri | ódi <del>ca (7 dias)</del><br>rcorrencia | <del>até 21/08/</del> 2( | 023 - <re< td=""></re<> |
|   | <ul> <li>O 1) CICLOBENZAPRINA 10MG<br/>Uso: 2 comprimido(s), via oral, 2 em 2 horas comprimido.</li> </ul> |                   |                |                            |                        |             |              |         |         |      | 10:0       | 0, 12:00,  | 14:00,                                   | 16 EDUA                  |                         |
|   | 2)                                                                                                    | Teste i<br>Uso: 2 | nedico<br>comp | aco nao po<br>rimido(s), i | adrao<br>via oral, cor | nprimido.   |              |         |         |      |            | 10:3       | 0,                                       |                          | EDUA                    |

6. Para enviar a solicitação para a Farmácia, clicar no **Carrinho**, o sistema irá carregar os horários durante o período que foi determinado, clicar no canto inferior direito em **Enviar**;

| 🖻 🛛 🗛 M          | Horários de Aplicação                                | Respor                                                                                                    | nsável | Dt. Apri <mark>Receita Mevo</mark> |          | Filtro! |                  |
|------------------|------------------------------------------------------|----------------------------------------------------------------------------------------------------|--------|------------------------------------|----------|---------|------------------|
| REI 15/08/23 - 1 | 16:00 Periódica (7 dias) até 21/08<br>intercorrencia | /2023 - <ret< th=""><th>ROATIV</th><th>0&gt; - Justif. Retroativa:</th><th></th><th></th><th></th></ret<> | ROATIV | 0> - Justif. Retroativa:           |          |         |                  |
|                  | 10:00, 12:00, 14:00,                                 | 16 EDUAR                                                                                                  | DO.RE  | 15/08/2023 16:19                   |          |         |                  |
|                  | 10:30,                                               | EDUAR                                                                                                    | DO.RE  | 15/08/2023 16:19                   |          |         |                  |
|                  |                                                      |                                                                                                    |        |                                    |          |         |                  |
|                  |                                                      |                                                                                                    |        |                                    |          |         |                  |
|                  | Fn Sub.Re                                            | p. Unid                                                                                                   | Qtde   | Conta                              | Cód Int. | Obs.    | Data             |
|                  | A                                                    | СМР                                                                                                    | 2      | Conv.                              |          |         | 22/08/2023 08:00 |
|                  | A                                                    | CMP                                                                                                    | 2      | Conv.                              |          |         | 22/08/2023 10:00 |
|                  | A                                                    | CMP                                                                                                    | 2      | Conv.                              |          |         | 22/08/2023 12:00 |
|                  | A                                                    | CMP                                                                                                    | 2      | Conv.                              |          |         | 22/08/2023 14:00 |
|                  | A                                                    | CMP                                                                                                    | 2      | Conv.                              |          |         | 22/08/2023 16:00 |
|                  | A                                                    | СМР                                                                                                    | 2      | Conv.                              |          |         | 22/08/2023 18:00 |
|                  | A                                                    | СМР                                                                                                    | 2      | Conv.                              |          |         | 22/08/2023 20:00 |
|                  | A                                                    | CMP                                                                                                    | 2      | Conv.                              |          |         | 22/08/2023 22:00 |
|                  | A                                                    | CMP                                                                                                    | 2      | Conv.                              |          |         | 23/08/2023 00:00 |
|                  | A                                                    | CMP                                                                                                    | 2      | Conv.                              |          |         | 23/08/2023 02:00 |
|                  |                                                      | CMP                                                                                                    | 2      | Conv.                              |          |         | 23/08/2023 04:00 |
|                  |                                                      |                                                                                                    |        |                                    |          |         |                  |
|                  | A                                                    | CMP                                                                                                    | 2      | Conv.                              |          |         | 23/08/2023 06:00 |

7. Escolher o subalmoxarifado da Farmácia de sua unidade e clicar em OK;

| 🔋 Enviar Solicitação                       |                     | ×      |
|--------------------------------------------|---------------------|--------|
| Enviar Solicitação para o subalmoxarifado: | FARMACIA TABOAO     | $\sim$ |
|                                            | FARMACIA AMB        | ^      |
|                                            | FARMACIA BELA VISTA |        |
|                                            | FARMACIA HD         |        |
|                                            | FARMACIA ITA        |        |
| A                                          | FARMACIA JOVENS     |        |
|                                            | FARMACIA TABOAO     | ~      |
|                                            | CMP 2 Conv.         |        |

Note que as prescrições enviadas à Farmácia, estarão com símbolo de Carta e número de Solicitação.

|   | Pre       | scrição M         | Nédica                                                     | -       |                           | 0 🛃 🛤            |           |           |             |           | Assin        | ar      |
|---|-----------|-------------------|------------------------------------------------------------|---------|---------------------------|------------------|-----------|-----------|-------------|-----------|--------------|---------|
|   | Inter     | naçã              | i) de 14/08/2023 16:00                                     |         |                           |                  |           |           |             |           |              |         |
| ( | $\bowtie$ | Resp:             | EDUARDO DE MELLO REI                                       | Ass:    | EDUARDO DE MELLO REI      | 15/08/23 - 14:47 | Periódica | (7 dias)  | até 21/08/  | 2023 - So | licitação nº | ° 123.1 |
| ~ | 1)        | ACIDO<br>Uso: 1   | FÓLICO 5 MG<br>comprimido(s), via oral, 4 em 4             | l horas | comprimido.               |                  | 10:00,    | 14:00,    | 18:00,      | 22:00;    | 02:00,       | 06:00   |
| 0 | 2)        | A.G.E.<br>Uso: 10 | LOÇÃO<br>) ml, tópico, 4 em 4 horas Diluio                 | do.     |                           |                  | 08:00,    | 12:00,    | 16:00,      | 20:00;    | 00:00,       | 04:00   |
| 0 | ) 3)      | ACIDO<br>Uso: 1   | ACETILSALICILICO 500 MG<br>comprimido(s), tópico, 4 em 4   | horas   | comprimido.               |                  | 08:30,    | 12:30,    | 16:30,      | 20:30;    | 00:30,       | 04:30   |
| 0 | 4)        | CONTE<br>Solicita | ENÇÃO MECÂNICA, continuo<br>ação de realização de contençã | o Mec   | ânica                     |                  | 08:15     |           |             |           |              |         |
|   |           | Resp:             | EDUARDO DE MELLO REI                                       | Ass:    | EDUARDO DE MELLO REI      | 15/08/23 - 15:46 | Periódica | (1 dia) a | até 15/08/2 | 023       |              |         |
| J | 1)        | ÁCIDO<br>Uso: 1   | FÓLICO 5 MG<br>comprimido(s), via oral, 4 em 4             | l horas | MAN.GM.025<br>comprimido. | 5_Rev.00         | 10:00,    | 14:00,    | 18:00,      | 22:00;    | 02:00,       | 06:00   |

rolad

00

ÓDIA

Com o botão direito do mouse em cima da prescrição, abrirão diversas opções, inclusive para alterar o tipo de prescrição, no caso de uma de alta ou pós intercorrência, por exemplo, bem como para realizar a impressão da prescrição, nos casos de prescrições que não vão para a Farmácia (exemplo.: Contenção Mecânica);

No caso de **Prescrições Pós Intercorrência**, que precisem ser atendidas com urgência, além de enviar pelo sistema, precisará ser impressa para que a Farmácia já libere o medicamento e depois fará o tramite posteriormente pelo sistema ;

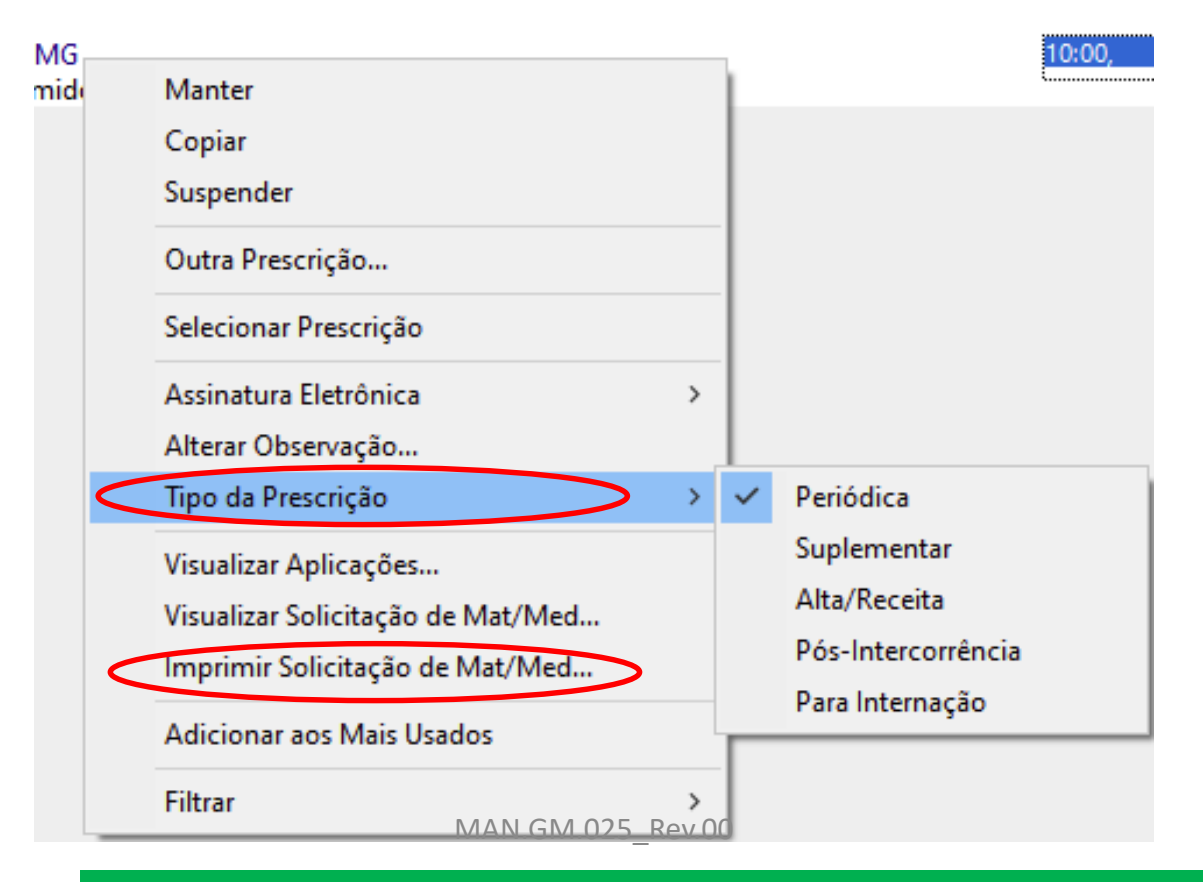

8. Para verificar se foi administrado a medicação corretamente, ir na aba **Reg. Clinico**, clicar em cima **da prescrição** e clicar em **Aplicações**;

| Peciente Prob/Diar Evolução Evol Ent. Evol Nutt. Evol Fisio. Notas Anteced Reg Clínicos Putscrição Presc Comp Deceagem Petricos Exames Controles Grádicos Ap/Gaso Alta Textos Arquivos Resumo Alticaciónes Alta Textos Arquivos Resumo Data resultada e a controles Grádicos Ap/Gaso Alta Textos Arquivos Resumo Data resultada e a controles Controles Grádicos Ap/Gaso Alta Textos Arquivos Resumo Data resultada e a controles Controles Grádicos Ap/Gaso Alta Textos Arquivos Resumo Data resultada e a controles Controles Grádicos Ap/Gaso Alta Textos Arquivos Resumo Data resultada e a controles Controles Grádicos Ap/Gaso Alta Textos Arquivos Resumo Data resultada e a controles Controles Grádicos Ap/Gaso Alta Textos Arquivos Resumo Data resultada e a controles Controles Grádicos Ap/Gaso Alta Textos Arquivos Resumo Data resultada e a controles Controles Grádicos Ap/Gaso Alta Textos Arquivos Resumo Data Resultada e controles Controles Grádicos Ap/Gaso Alta Textos Arquivos Resumo Data Resultada e controles Controles Grádicos Ap/Gaso Alta Textos Arquivos Resumo Data Resultada e controles Controles Grádicos Ap/Gaso Alta Textos Arquivos Resumo Pecente resultada e controles Controles Grádicos Ap/Gaso Alta Textos Arquivos Resumo Data Resultada e controles Controles Grádicos Ap/Gaso Alta Textos Arquivos Resumo Data Resultada e controles Controles Grádicos Ap/Gaso Alta Textos Arquivos Resumo Pecente resultada de controles Controles Grádicos Ap/Gaso Alta Textos Arquivos Resumo Data Resultada e controles Controles Grádicos Ap/Gaso Alta Textos Arquivos Resumo Pecente resultada controles Controles Grádicos Ap/Gaso Alta Textos Arquivos Resumo Pecente Resultada e controles Controles Grádicos Ap/Gaso Alta Textos Arquivos Resumo Data Resultada e controles Controles Grádicos Ap/Gaso Alta Textos Arquivos Resumo Pecente Resultada e controles Controles Grádicos Ap/Gaso Alta Textos Arquivos Resumo Pecente Resultada e controles Controles Grádicos Ap/Gaso Alta Textos Arquivos Resumo Pecente Resultada e controles Controles Gráde e controles Controles G |                                             |                                 |                |                             |                        |                  |               |            |                 |            |
|----------------------------------------------------------------------------------------------------|---------------------------------------------|---------------------------------|----------------|-----------------------------|------------------------|------------------|---------------|------------|-----------------|------------|
| Image: Strain Dess it Gao       Responsável       O.S.         Hoje Atendime to (1)       Image: Strain Dess it Gao       EDUARDO DE MELLO RE         Image: Down Dess it Gao       EDUARDO DE MELLO RE       Image: Strain Dess it Gao       Image: Down Dess it Gao         Image: Down Dess it Gao       EDUARDO DE MELLO RE       Image: Strain Dess it Gao       Image: Down Dess it Gao       Image: Down Dess it Gao         Image: Down Dess it Gao       EDUARDO DE MELLO RE       Image: Down Dess it Gao       Image: Down Dess it Gao                                                                                                    | Paciente Prob/Diag Evolução Evol. Enf. Evol | . Nutr. Evol. Fisio. Notas Ante | eced Reg. Clír | nicos Prescrição Presc Comp | o Checagem Fedidos     | Exames Controles | Gráficos Ap/G | aso Alta " | Textos Arquivos | Resumo     |
| Weight Designation       Cost       Applicacões         Hoje Attendimento (1)       Disz EVG UÇÃO TERAPEUTICA (ISE       EDUARDO DE MELLO RE       2         D / 12:15       EVG LUÇÃO MÉDICA       EDUARDO DE MELLO RE       123.78         D / 12:10       EV JULÇÃO MÉDICA       EDUARDO DE MELLO RE       123.78         D / 11:57       EVG LUÇÃO MÉDICA       EDUARDO DE MELLO RE       123.78         D / 11:57       EVG LUÇÃO MÉDICA       EDUARDO DE MELLO RE       123.78         D / 10:10       E/ 10:10 EV OLUÇÃO MÉDICA       EDUARDO DE MELLO RE       123.78         D / 10:10       E/ 10:10 EV OLUÇÃO MÉDICA       EDUARDO DE MELLO RE       123.78         D / 10:10       E/ 10:10 EV OLUÇÃO MÉDICA       EDUARDO DE MELLO RE       123.76         D / 10:10       E/ 10:10 EV OLUÇÃO MÉDICA       EDUARDO DE MELLO RE       123.76         D / 10:10       F / MULARIO INTERNA (ISE)       EDUARDO DE MELLO RE       123.76         D / 10:10       F MULARIO INTERNA (ISE)       EDUARDO DE MELLO RE       123.76         D / 10:08       Audimento (1)       I// 10:00       I// 10:00       I// 10:00         D / 17:51       EVOLUÇÃO DE ENFERMAG       THAIS VALENTE DA ROC       Dose       Via       Apriza: Aprica: Status                                                                                                    |                                             | Propositivel 0.0                |                |                             |                        |                  |               |            |                 |            |
| Ibp:       12:15       EVG UÇÃO TERAPEUTICA (ISI       EDUARDO DE MELLO RE       2         Ibp:       12:15       EVG UÇÃO MÉDICA       EDUARDO DE MELLO RE       12:3.78         Ibp:       11:57       EVG UÇÃO MÉDICA       EDUARDO DE MELLO RE       12:3.78         Ibp:       11:57       EVG UÇÃO MÉDICA       EDUARDO DE MELLO RE       12:3.78         Ibp:       10:24       ENMES SOLICITADOS (P.6)       EDUARDO DE MELLO RE       12:3.78         Ibp:       Ibit:       EDUARDO DE MELLO RE       12:3.78         Ibp:       Ibit:       EDUARDO DE MELLO RE       12:3.78         Ibp:       Ibit:       EDUARDO DE MELLO RE       12:3.78         Ibp:       Ibit:       EDUARDO DE MELLO RE       12:3.76         Ibp:       Ibit:       EDUARDO DE MELLO RE       12:3.76         Ibp:       Ibit:       EDUARDO DE MELLO RE       12:3.76         Ibp:       Ibit:       EDUARDO DE MELLO RE       12:3.76         Ibp:       Ibit:       EDUARDO DE MELLO RE       12:3.76         Ibit:       Ibit:       Ibit:       Ibit:       12:3.76         Ibit:       Ibit:       Ibit:       Ibit:       12:3.76         Ibit:       Ibit:       Ibit: <t< td=""><td>Hois Atandima to (1)</td><td>Responsavel 0.5</td><td></td><td></td><td></td><td>Aplicações</td><td></td><td></td><td></td><td></td></t<>                                                                                                    | Hois Atandima to (1)                        | Responsavel 0.5                 |                |                             |                        | Aplicações       |               |            |                 |            |
| □ 12.51       EVOLUÇÃO MÉDICA       EDUARDO DE MELLO RE       12.80         □ √ 12:15       EVOLUÇÃO MÉDICA       EDUARDO DE MELLO RE       12.80         □ √ 12:15       EVOLUÇÃO MÉDICA       EDUARDO DE MELLO RE       12.80         □ 0:24       EVOLUÇÃO MÉDICA       EDUARDO DE MELLO RE       12.80         □ 0:24       EVOLUÇÃO MÉDICA       EDUARDO DE MELLO RE       12.80         □ 0:24       EVOLUÇÃO MÉDICA       EDUARDO DE MELLO RE       12.80         □ 10:24       EVOLUÇÃO MÉDICA       EDUARDO DE MELLO RE       12.80         □ 10:24       EVOLUÇÃO MÉDICA       EDUARDO DE MELLO RE       12.80         □ 10:10       EVOLUÇÃO MÉDICA       EDUARDO DE MELLO RE       12.876         □ 10:10       EVOLUÇÃO MÉDICA       EDUARDO DE MELLO RE       12.876         □ 10:10       EVOLUÇÃO MÉDICA       EDUARDO DE MELLO RE       12.876         □ 10:10       EVOLUÇÃO DE MELLO RE       EVOLUÇÃO       EDUARDO DE MELLO RE         ○ 117:51       EVOLUÇÃO DE ENFERMAG       THAIS VALENTE DA ROC       Prescrição       Dose       Via       Via       Apraz. Aplic.       Status         ○ 17:51       EVOLUÇÃO DE ENFERMAG       THAIS VALENTE DA ROC       Prescrição       Dose       Via       Uso       Apraz.       Apr                                                                                                    |                                             |                                 |                |                             |                        |                  |               |            |                 |            |
| □Dy 1210 EV JUCÃO MÉDICA       EDUARDO DE MELLO RE 123.79         □Dy 11:57 EV JUCÃO MÉDICA       EDUARDO DE MELLO RE 123.78         □D 10:24 EX MES SOLICITADOS (P:6)       EDUARDO DE MELLO RE 123.76         □D 10:10 F RMULARIO INTERNA (ISE)       EDUARDO DE MELLO RE 123.76         □D 10:08 ALAMINESE PACIENTE (ISE)       EDUARDO DE MELLO RE         08:54 PRESCRIÇÃO       EDUARDO DE MELLO RE         ① 10:08 ALAMINESE PACIENTE (ISE)       EDUARDO DE MELLO RE         ① 10:08 ALAMINESE PACIENTE (ISE)       EDUARDO DE MELLO RE         ① 10:08 ALAMINESE PACIENTE (ISE)       EDUARDO DE MELLO RE         ① 10:08 ALAMINESE PACIENTE (ISE)       EDUARDO DE MELLO RE         ① 10:08 ALAMINESE PACIENTE (ISE)       EDUARDO DE MELLO RE         ① 10:08 ALAMINESE PACIENTE (ISE)       EDUARDO DE MELLO RE         ① 10:08 ALAMINESE PACIENTE (ISE)       EDUARDO DE MELLO RE         ① 10:08 ALAMINESE PACIENTE (ISE)       EDUARDO DE MELLO RE         ① 10:08 ALAMINESE PACIENTE (ISE)       EDUARDO DE MELLO RE         ① 10:08 ALAMINESE PACIENTE (ISE)       EDUARDO DE MELLO RE         ① 10:08 ALAMINESE PACIENTE (ISE)       EDUARDO DE MELLO RE         ① 10:08 ALAMINESE PACIENTE (ISE)       EDUARDO DE MELLO RE         ① 10:08 ALAMINESE PACIENTE (ISE)       EDUARDO DE MELLO RE         ① 10:08 ALAMINESE PACIENTE (ISE)       EDUARDO DE MELLO RE                                                                                                    |                                             | EDUARDO DE MELLO RE 123         | 0              | DIAZEPAM 10 MG              |                        | un rima i dia    |               |            | 2               |            |
| ED → 11/57 EVOLUÇÃO MÉDICA EDUARDO DE MELLO RE 123.78 ED → 11/57 EVOLUÇÃO MÉDICA EDUARDO DE MELLO RE 123.76 ED → 10.06 EDUARDO DE MELLO RE 123.76 ED → 10.08 AUAMNESE PACIENTE (ISE) EDUARDO DE MELLO RE Ontem Atendimento (1) ED → 17.51 EVOLUÇÃO DE ENFERMAG THAIS VALENTE DA ROC Prescrição Dose Via Uso Apraz Aplic. Status                                                                                                    |                                             | EDUARDO DE MELLO RE 12          | 3 70           | Uso: I comprimido(s), via   | oral, 8 em 8 noras com | primido.         |               |            |                 |            |
| LD V HIS/ EVENDENCIAN ELEVANDO DE MELLO RE<br>10:24 EX MES SOLICITADOS (P:6) EDUARDO DE MELLO RE<br>D 10:10 F RMULARIO INTERNA (ISE) EDUARDO DE MELLO RE<br>08:54 PRESCRIÇÃO EDUARDO DE MELLO RE<br>08:54 PRESCRIÇÃO EDUARDO DE MELLO RE<br>08:54 PRESCRIÇÃO EDUARDO DE MELLO RE<br>09:51 EVOLUÇÃO DE ENFERMAG THAIS VALENTE DA ROC<br>Prescrição Dose Via Uso Apraz. Aplic. Status                                                                                                    |                                             | EDUARDO DE MELLO RE 12          | 3 78           |                             |                        |                  |               |            |                 |            |
| Incite EDUARDO DE MELLO RE   □ 10:10   □ 10:10   □ 10:08   08:54 PRESCRIÇÃO   EDUARDO DE MELLO RE   08:54 PRESCRIÇÃO   EDUARDO DE MELLO RE   08:54   PRESCRIÇÃO   EDUARDO DE MELLO RE   08:54   PRESCRIÇÃO   EDUARDO DE MELLO RE   08:54   PRESCRIÇÃO   EDUARDO DE MELLO RE   Prescrição   Dose   Via   Uso   Apraz. Aplic.   Status                                                                                                    | = 10:24 EXAMES SOLICITADOS (P:6)            | EDUARDO DE MELLO RE             |                |                             |                        |                  |               |            |                 |            |
| ID 10:10 FORMULARIO INTERNA (ISE) EDUARDO DE MELLO RE   ID 10:08 AMMIESE PACIENTE (ISE) EDUARDO DE MELLO RE   Ontem Atendimento (1) ID   ID 17:51 EVOLUCAO DE ENFERMAG   THAIS VALENTE DA ROC Prescrição Dose   Via Uso Apraz.   Apriz. Apric.   Status                                                                                                    |                                             | EDUARDO DE MELLO RE 12          | 3.76           |                             |                        |                  |               |            |                 |            |
| ID 10:08 AUAMNESE PACIENTE (ISE) EDUARDO DE MELLO RE   08:54 PRESCRIÇÃO EDUARDO DE MELLO RE   Ontem Atendimento (1) Image: Control of the control of the control                                                                                                    |                                             | EDUARDO DE MELLO RE             |                |                             |                        |                  |               |            |                 |            |
| 08:54       PRESCRIÇÃO       EDUARDO DE MELLO RE         Ontem Atendimento (1)       Image: California de la colima de la colima                                                                                     |                                             | EDUARDO DE MELLO RE             |                |                             |                        |                  |               |            |                 |            |
| Ontem Atendimento (1)       Image: Constrained of the constrained of the constrained of                                        | 08:54 PRESCRIÇÃO                            | EDUARDO DE MELLO RE             |                |                             |                        |                  |               |            |                 |            |
| Prescrição Dose Via Uso Apraz. Aplic. Status                                                                                                    | Ontem Atendimento (1)                       |                                 | <              |                             |                        |                  |               |            |                 |            |
| Prescrição Dose Via Uso Apraz Aplic. Status<br>O O O O O O O O O O O O O O O O O O O                                                                                                     | TD - 17:51 EVOLUCAO DE ENFERMAG             | THAIS VALENTE DA ROC            |                |                             |                        |                  |               |            |                 |            |
| 0                                                                                                    |                                             |                                 | Pro            | escrição                    |                        | Dose             | Via           | Uso        | Apraz. Apli     | ic. Status |
| Ö                                                                                                    |                                             |                                 |                |                             |                        |                  |               |            |                 |            |
| Ö.                                                                                                    |                                             |                                 |                |                             | _                      |                  |               |            |                 |            |
| 0                                                                                                    |                                             |                                 |                |                             |                        |                  |               |            |                 |            |
| 0                                                                                                    |                                             |                                 |                |                             |                        |                  |               |            |                 |            |
|                                                                                                    |                                             |                                 |                |                             |                        |                  |               |            |                 |            |
|                                                                                                    |                                             |                                 |                |                             |                        |                  |               |            |                 |            |
| • Aparecerão as aplicações nesta sub-tela                                                                                                    | Aparecerão as apl                           | icações nesta su                | ub-tela        |                             |                        |                  |               |            |                 |            |
|                                                                                                    |                                             | 5                               |                |                             |                        |                  |               |            |                 |            |

## PEDIDO DE EXAMES

#### **PEDIDO DE EXAMES**

1. No prontuário, clicar na aba **Pedidos**, e na pastinha **Laboratório**, aparecerão os exames cadastrados clicar em cima dos exames que deseja solicitar e eles irão para a **sub-tela da direita**, clicar **Gravar ou F5**;

| Paciente      | Prob/Diag                  | Evolução         | Evol. Enf.       | Evol. Nutr.             | Evol. Fi | isio, Notas            | Anteced         | Reg. C | línicos | Prescrição | Presc Comp                          | Checager          | Pedidos |
|---------------|----------------------------|------------------|------------------|-------------------------|----------|------------------------|-----------------|--------|---------|------------|-------------------------------------|-------------------|---------|
| Médio<br>EDUA | co / Respons<br>RDO DE MEI | sável<br>LLO REI |                  | os                      |          | Exames pa<br>23/08/202 | ara<br>23 10:24 | C.I.D. |         | Indica(    | ão Clínica:                         |                   |         |
| }usca:        |                            |                  |                  |                         |          |                        |                 |        | ]       | Exan       | es Solicitados.                     |                   |         |
|               | Favoritos<br>Diversos      | ISVOLOGICO       | Descri<br>Ácido  | ição<br>fólico<br>úrico |          |                        |                 | ^      |         | Intern.    | o Qt. Descri<br>1 Ácido<br>1 Amilas | cão<br>úrico<br>e |         |
|               | Radiologia<br>Jitrassonogi | rafia            | Amila:<br>BT e F | se<br>rações            |          |                        |                 |        |         |            |                                     |                   |         |
|               |                            |                  | Coles            | terol Total             |          |                        |                 |        |         |            |                                     |                   |         |

2. Clicar em Sim para especificar o CID, depois de especificar, Gravar ou clicar em Não para gravar sem CID

3. Clicar em Imprimir ou F8, clicar em Pedido Externo;

| 0       |
|---------|
| g       |
|         |
| tro     |
| 4. Clic |
| Ö       |
| ia      |
| Ó       |
|         |

| 10.0                                |                         |
|-------------------------------------|-------------------------|
| Pedidos de Exame (PEX - w_pex01prt) | ×                       |
| OK Cancelar Impressora Visualizar   | Enviar por email        |
| Opções Filtro                       | Enviar para outro email |
| Imprimir OS<br>Pedido Externo       | Validar Certificado     |

Clicar em Visualizar e abrirá a página com o pedido;

| Padida da Evamas (DEDI                                                                                                    | DO DE EXAME IN I                                                       |                                                 |          |
|----------------------------------------------------------------------------------------------------|------------------------------------------------------------------------|-------------------------------------------------|----------|
| M Pedido de Exames (PEDI                                                                                                   | DO_DE_EAAIVIE - W_I                                                    | mpnme_pex)                                      |          |
| OK Cancelar                                                                                                    | Impressora                                                             | Visualizar                                      | Env      |
| Opções Filtro                                                                                                    |                                                                        |                                                 | Enviar p |
| Imprimir:<br>Pedido Interno<br>Pedido Externo<br>Formulário:<br>Padrão<br>TISS (SP/SADT)<br>TISS (Solic. de Intern<br>GEAP | Separar Interno<br>Separar Pedido<br>Formulário Tim<br>Imprimir Etique | e Externo<br>por Tipo<br>brado<br>tas<br>mir OS | Valid    |

#### **PEDIDO DE EXAMES**

5. Clicar em Imprimir, Carimbar e Assinar e entregar para quem agendará;

| mprimir               | >                    |                        |                                  |                         |  |
|-----------------------|----------------------|------------------------|----------------------------------|-------------------------|--|
| cL<br>M               |                      |                        |                                  |                         |  |
| Paciente:<br>Idade:   | THAISENF-TESTE<br>40 |                        | Data de Nascimento:<br>Convênio: | 1801/1983<br>PARTICULAR |  |
|                       |                      | PEDIDO DE              | EXAMES                           |                         |  |
| CID: F10.0            |                      |                        |                                  |                         |  |
| Solicito,             |                      |                        |                                  |                         |  |
| Ácido úrio<br>Amilase | :0                   |                        |                                  |                         |  |
| 23/08/23 -            | 10:24                |                        |                                  |                         |  |
|                       |                      | EDUARDO DE<br>CRM - 21 | MELLOREI<br>10271                |                         |  |

#### **PEDIDO DE EXAMES**

6. Quando o exame chegar, após avaliar, é possível colocar um comentário, basta ir na aba **Reg. Clinico**, clicar em cima do exame e escrever o comentário e clicar em **Gravar ou F5**.

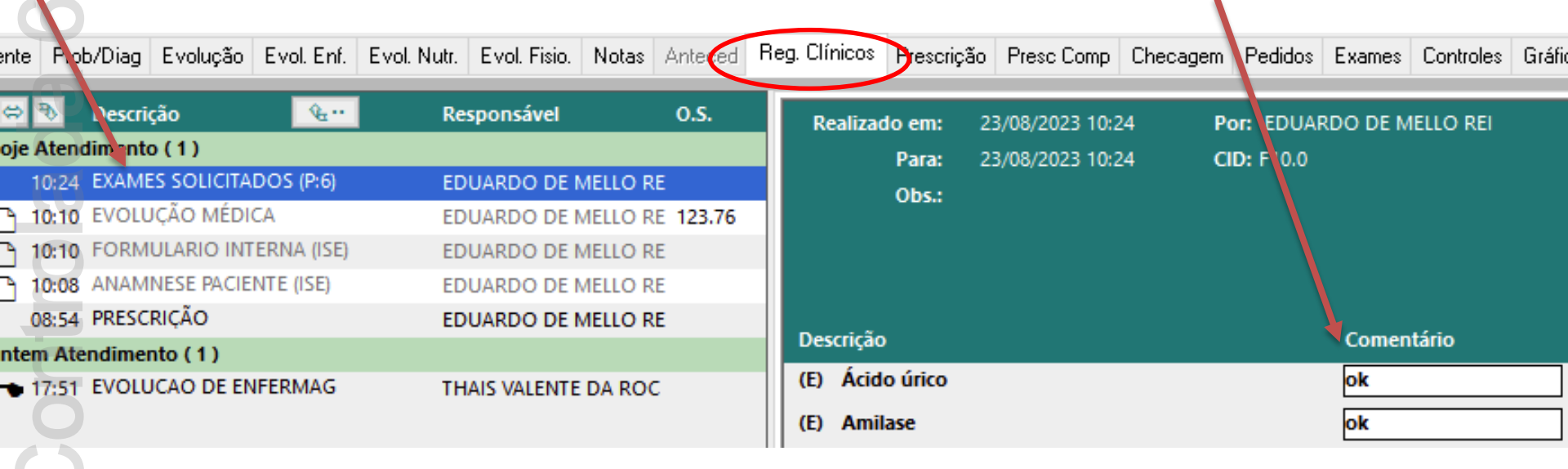

7. Solicitar que o resultado seja digitalizado e anexado no PEP do paciente (isso pode ser feito na aba **Arquivos** do próprio PEP);

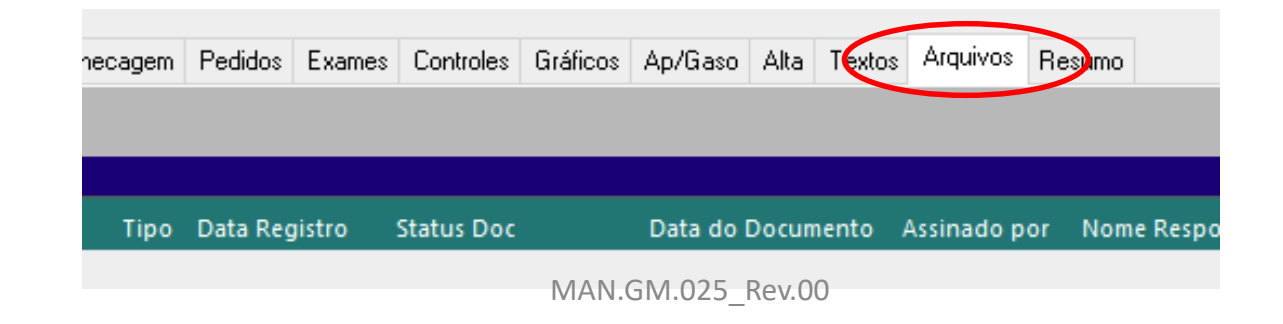

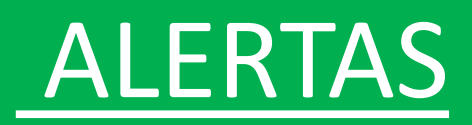

#### **ALERTAS**

**O**O

 No prontuário, clicar na aba Prob/Diag, e clicar em Alertas, clicar em Novo ou F3, preencher os campos do alerta e clicar Gravar ou F5, dependendo do tipo de alerta o sistema trará que prescrições ou pedidos de exames devem ser feitos, analisar a necessidade e realizar;

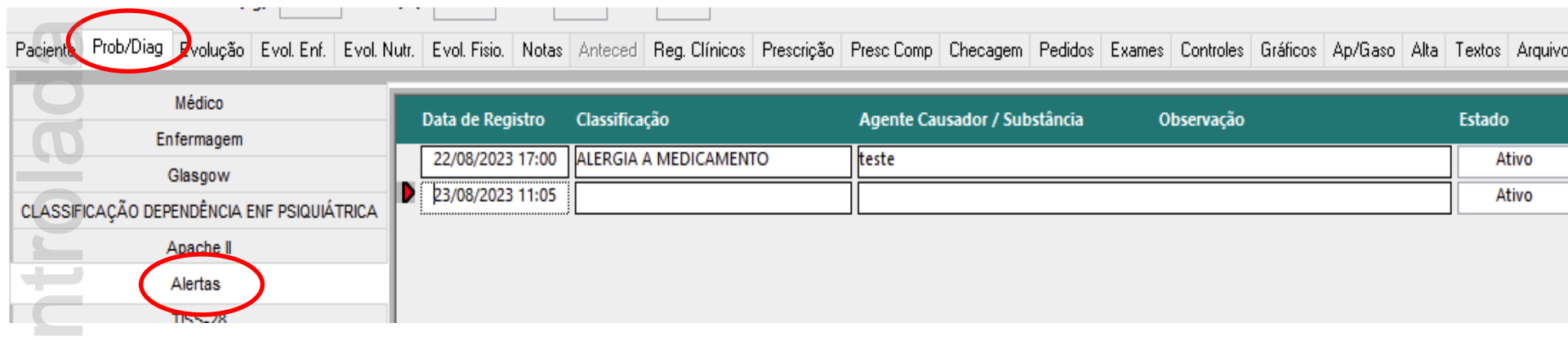

2. Para inativar, basta selecionar o alerta, clicar em **Excluir ou F6** e selecionar a opção desejada, colocar o motivo e a justificativa (Observação) e dar **OK**;

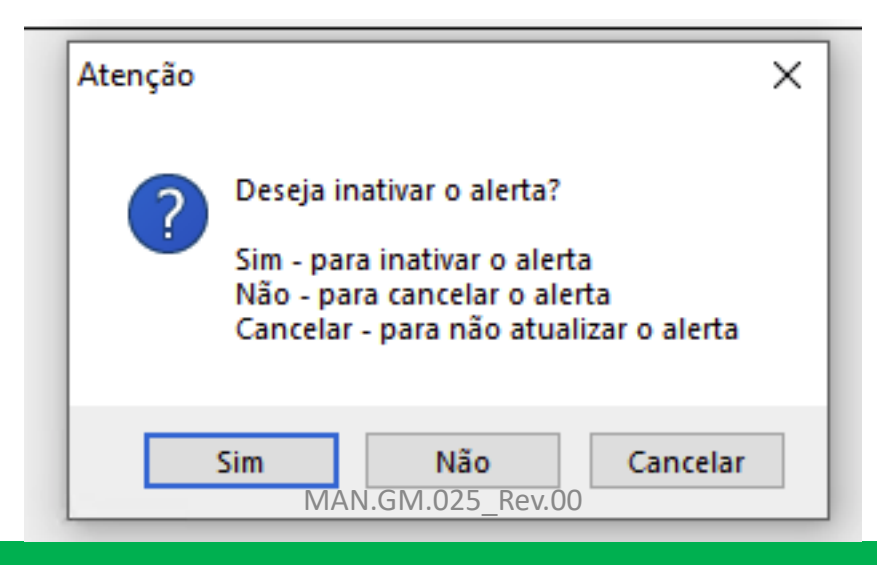

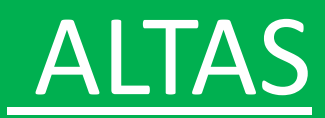

#### ALTA – Pedidos e Receitas

Cópia C

- Se for liberar o paciente com algum pedido de exame, é necessário realizar antes da alta:
  - a) ir na aba Pedidos, executar o passo a passo deste manual como pedido externo, e irá aparecer na aba de Alta na sub-aba Exames, selecionar os que deseja que saia,

|                 |                         | · · [] []                                      |                                      |                          | $\frown$                |
|-----------------|-------------------------|------------------------------------------------|--------------------------------------|--------------------------|-------------------------|
| iente Prob/Diag | Evolução Evol. Enf. Ev  | ol. Nutr. Evol. Fisio. Notas Anteced Reg. Clír | nicos Prescrição Presc Comp Checagem | Pedidos Exames Controles | s Gráficos Ap/Gaso Alta |
| scrição Exames  | Prescrição Procedimento | s Cirurgias Diagnósticos Alergias Histórico    |                                      |                          | <b></b>                 |
| Código          | Nome e Versão           | Selecione os exames desejados                  | Status Observação                    |                          |                         |
|                 | TUSS (V2022)            | Ácido úrico                                    | Solicitado                           |                          |                         |
|                 | TUSS (V2022)            | Amilase                                        | Solicitado                           |                          |                         |
|                 |                         |                                                |                                      |                          |                         |
|                 |                         |                                                |                                      |                          |                         |

#### ALTA – Pedidos e Receitas

- Se for liberar o paciente com alguma receita, é necessário realizar antes desta etapa de alta:
  - a) ir na aba Prescrição, executar o passo a passo, porém <u>não é necessário</u> aprazar e nem enviar para Farmácia, após gravar, selecione a prescrição e clicar com o botão direito do mouse e em Tipo de prescrição, selecionar Alta/Receita,

| aciente Prob/Diag Evolução Evol. Enf.                            | Evol. Nutr. Evol. Fisio. Notas Anteced Reg. Cl                                                                                                    | ínicos Prescrição Presc Comp Checagei                                                                                                |
|------------------------------------------------------------------|----------------------------------------------------------------------------------------------------|----------------------------------------------------------------------------------------------------|
| Prescrição Médica                                                | 🖿 🖸 🖪                                                                                                    | . <u>M</u>                                                                                                    |
| Internação (1) de 21/08/2023 16:01<br>Resp: EDUARDO DE MELLO REI | Ass: EDUARDO DE MELLO REI 23/0                                                                                                    | 18/23 - 18:37 Periódica (1 dia) até 23/08/2                                                                                          |
| 1) DIAZEPAM 10 MG<br>Uso: 1 comprimido(s), via oral, 6 o         | Manter<br>Copiar<br>Suspender<br>Outra Prescrição<br>Selecionar Prescrição<br>Assinatura Eletrônica<br>Alterar Observação<br>Tipo da Prescrição<br>Visualizar Aplicações<br>Visualizar Aplicações<br>Visualizar Solicitação de Mat/Med<br>Imprimir Solicitação de Mat/Med<br>Adicionar aos Mais Usados<br>Filtrar | <ul> <li>&gt; ✓ Periódica</li> <li>Suplementar</li> <li>Alta/Receita</li> <li>Pós-Intercorrência</li> <li>Para Internação</li> </ul> |

#### ALTA – Pedidos e Receitas

b) ir na aba **Reg. Clinicos**, selecione a prescrição e clicar em Imprimir ou F8, clicar em **Visualizar**, e depois de conferir, Imprimir, Assinar e Carimbar

#### E depois de conferir, Imprimir, Assinar e Carimbar Salvar Como... Correio Eletrônico... oom.. Imprimir.. 2 5 8 171 14 15 16 17 , 18 19 20 3 6 Prescrição Médica / Evolução Clínica Paciente: GABRIELA ANDREU DE JESUS Idade: 33 anos Convênio: UNIMED SEGUROS Reg.: 125336 Prontuário: Unidade: TBO QUARTO SEP FEMININO TBO Leito: Q SEP FEM 1 Admissão: 21/08/23 16:01 2 dia(s) de internação Diag .: F190 - TRANSTORNOS MENTAIS E COMPORTAMENTAIS DEVIDOS AO US Profissional: EDUARDO DE MELLO REI Inscrição: CRM - SP - 210271 210271 23/08/2023 18:37 Horários de Aplicação 1) DIAZEPAM 10 MG DO Uso: 1 comprimido(s), via oral, 6 em 6 horas comprimido. EDUARDO DE MELLO REI CRM 210271 Exames Solicitados: Ácido úrico Amilase EVOLUÇÃO (18/08/2023 00:00 a 23/08/2023 23:59) MAN.GM.025 Rev.00

| OK                                                                  | Cancelar                                                                     | Impressora                                                                        | Visualizar                                                                               |
|---------------------------------------------------------------------|------------------------------------------------------------------------------|-----------------------------------------------------------------------------------|------------------------------------------------------------------------------------------|
| Opções Filtro                                                       |                                                                              |                                                                                   |                                                                                          |
| Data                                                                | Responsávo                                                                   | el Área                                                                           | Tipo                                                                                     |
| 23/08/23 18:3                                                       | 7 EDUARDO D                                                                  | E ME Médica                                                                       | A                                                                                        |
|                                                                     |                                                                              |                                                                                   |                                                                                          |
|                                                                     |                                                                              |                                                                                   |                                                                                          |
|                                                                     |                                                                              |                                                                                   |                                                                                          |
|                                                                     |                                                                              |                                                                                   |                                                                                          |
| Formato:                                                            | Aprazam                                                                      | iento                                                                             | Apraz. Chec.                                                                             |
| Formato:<br>Retrato                                                 | <ul> <li>✓ Aprazam</li> <li>✓ Pedido d</li> </ul>                            | iento 🗌                                                                           | Apraz. Chec.<br>Exibir Médico                                                            |
| Formato:<br>Retrato<br>Paisagem                                     | Aprazam                                                                      | iento 🗌<br>Ie Exame 🗹<br>edicamento Se                                            | Apraz. Chec.<br>Exibir Médico<br>uspenso                                                 |
| Formato:<br>Retrato<br>Paisagem                                     | Aprazam Pedido d Exibir Me                                                   | nento ☐<br>de Exame ☑<br>edicamento Si<br>o ☑ Pre:                                | Apraz. Chec.<br>Exibir Médico<br>uspenso<br>sc. Atualizada                               |
| Formato:<br>Retrato<br>Paisagem                                     | Aprazam<br>Pedido d<br>Exibir Ma<br>Evolução                                 | nento<br>de Exame<br>edicamento So<br>○<br>Pres<br>nário                          | Apraz. Chec.<br>Exibir Médico<br>uspenso<br>sc. Atualizada                               |
| Formato:<br>Retrato<br>Paisagem<br>Qt de Dias:                      | Aprazam<br>Pedido d<br>Exibir Me<br>Evolução<br>Question                     | iento<br>le Exame<br>edicamento Si<br>o<br>Pres<br>nário<br>De: 18/08             | Apraz. Chec.<br>Exibir Médico<br>uspenso<br>sc. Atualizada                               |
| Formato:<br>● Retrato<br>○ Paisagem<br>Qt de Dias:<br>✓ Exibir Dias | Aprazam<br>Pedido d<br>Exibir Ma<br>Evolução<br>Question<br>1<br>4<br>de Uso | tento<br>de Exame<br>edicamento So<br>De Pres<br>nário<br>De: 18/08<br>Até: 23/08 | Apraz. Chec.<br>Exibir Médico<br>uspenso<br>sc. Atualizada<br>/2023 00:00<br>/2023 23:59 |
| Formato:<br>Retrato<br>Paisagem<br>Qt de Dias:<br>Exibir Dias       | Aprazam<br>Pedido d<br>Exibir Ma<br>Evolução<br>Question<br>1<br>de Uso      | tento<br>de Exame<br>edicamento So<br>De Pres<br>nário<br>De: 18/08<br>Até: 23/08 | Apraz. Chec.<br>Exibir Médico<br>uspenso<br>sc. Atualizada<br>/2023 00:00<br>/2023 23:59 |

**IMPORTANTE:** Garantir que o paciente está com um CID principal definido, para isso, ir na aba Prob/Diag, clicar em Médico, caso esteja sem CID, clicar em Novo ou F3, preencher e clicar em Gravar ou F5 Peso(kg): Altura(m): IMC: SC: Prob/Diag Evolução Evol. Enf. Evol. Nutr. Evol. Fisio. Notas Anteced Reg. Clínicos Prescrição Presc Comp Checagem Ped Paciente Médico Retroativo Data do Registro Problema/Diagnóstico Tipo Enfermagem Internação - Data de Admissão: 21/08/23 16:01 Glasgow CID 10 23/08/2023 F190 TRANSTORNOS MENTA CLASSIFICAÇÃO DEPENDÊNCIA ENF PSIQUIÁTRICA AO USO DE OUTRAS SUBSTA Apache II Alertas TISS-28 Curva de crescimento

No prontuário do paciente, clicar na aba Alta, 1.

| missão | : 21/08/2023 16:0 | 1     |           |              |  |  |  |
|--------|-------------------|-------|-----------|--------------|--|--|--|
|        |                   | Resp: | EDUARDO I | DE MELLO REI |  |  |  |
|        |                   |       |           |              |  |  |  |
|        |                   |       |           |              |  |  |  |
|        |                   |       |           |              |  |  |  |
|        |                   |       |           |              |  |  |  |
|        |                   |       |           |              |  |  |  |
|        |                   |       |           |              |  |  |  |
|        |                   |       |           |              |  |  |  |
|        |                   |       |           |              |  |  |  |
|        |                   |       |           |              |  |  |  |
|        |                   |       |           |              |  |  |  |

2. Escolher em **Encerramento** a opção Alta Médica;

|                         | Descrição Exames Prescrição Procedimentos Cirurgias Diagnósticos Alergias Histórico                                                                                                    |
|-------------------------|----------------------------------------------------------------------------------------------------|
| ada                     | Status:       Internado       Admissão:       21/08/2023 16:01         Tipo:       Eletivo       Clínica       Resp:       EDUARDO DE MELLO REI         Notivo:                                                                                                    |
| Escolher o Tipo de Alta | Encerramento:       Alta Médica         Tipo:       Médica         A Pedido       Curado         Atendimento:       Curado         Versão       Curado         Melhorade       Melhorade         Assistencia:       Óbito         Motivo de Atendimento:       Curado         Motivo de Atendimento:       Melhorado |
| Copia                   | Escolher a condição do paciente no momento                                                                                                    |

#### ALTA

3. Preencher os demais campos e depois clicar em Gravar ou F5 e confirmar a alta do Paciente;

| 10      |                             |                                       |                                                                     |                 |                                   |    |  |
|---------|-----------------------------|---------------------------------------|---------------------------------------------------------------------|-----------------|-----------------------------------|----|--|
| 6       | Local de<br>Atendimento:    | No pró                                | prio estabelecimento Procedência: [                                 | Demanda referen | ciada                             |    |  |
| 4       | Modalidade<br>Assistencial: | Atençã                                | o à Urgência/Emergência Carater de<br>Atendimento:                  | Demanda espont  | ânea(DE): atendimento de urgência |    |  |
|         | Motivo de Ater              | diment                                | D:                                                                  |                 |                                   | _  |  |
| 0       | Código CIAP:                | P19<br>Pression                       | Abuso de drogas<br>ne CTRI + ENTER para acessar a lista de Problema | s/Diaanósticos. | CIAP2 (2a ediçã                   | 0) |  |
|         | Motivo                      | colocar                               | o que levou a internacao                                            | s, bugnosticos  |                                   |    |  |
|         | Admissão:                   |                                       | •                                                                   |                 |                                   |    |  |
|         | Evolução:                   | relatar a evolucao no momento da alta |                                                                     |                 |                                   |    |  |
| ()      | 1                           |                                       |                                                                     |                 |                                   |    |  |
|         | Orient.:                    | demais                                | orientacoes                                                         |                 |                                   |    |  |
| σ       |                             |                                       |                                                                     |                 |                                   |    |  |
|         | Pedido de                   | ļ                                     |                                                                     |                 |                                   | ~  |  |
|         | Kelefencia.                 |                                       |                                                                     |                 |                                   | ~  |  |
| 29      |                             |                                       |                                                                     |                 |                                   |    |  |
|         |                             |                                       |                                                                     |                 | Qual o estado do paciente         |    |  |
| IVIOTIV | o que levou a               | a                                     |                                                                     |                 | no momento da alta                |    |  |
| intern  | açav                        |                                       | Orientações para quando estiver f                                   | ora,            |                                   |    |  |
|         |                             |                                       | se for alta a pedido, acrescentar a                                 | qui a           |                                   |    |  |
|         |                             |                                       | recomendação de manter-se inter<br>MAN GM 025 R                     | nado<br>ev.00   |                                   |    |  |

#### ALTA

5

4. Clicar em Imprimir ou F8, depois clicar em Visualizar e conferir o relatório, Imprimir, Assinar e Carimbar;

| 0                                                   |                                                                                                    |
|-----------------------------------------------------|----------------------------------------------------------------------------------------------------|
| Relatório de Alta (RELAT_ALTA - w_relat_alta_prt) × |                                                                                                    |
| OK Cancelar Impressora Visualizar                   |                                                                                                    |
| Opções                                              |                                                                                                    |
| Impressora: Microsoft Print to PDF on Ne02:         |                                                                                                    |
| Impressora Matricial Cópias: 1                      |                                                                                                    |
| Intervalo de Páginas                                | com I Salvar Como Correio Eletrônico Imprimir                                                                                                    |
|                                                     |                                                                                                    |
| Entre os números de páginas e/ou faixa de           | Pelatório Médico de Alta                                                                                                    |
| páginas separados por vírgula. Por exemplo:         | Nome: GABRIELA ANDREU DE JESUS                                                                                                    |
|                                                     |                                                                                                    |
|                                                     | Reg.:         125336         Pront.:           Sexo:         Feminino         Dt. Nasc.:         08/12/1989         Idade: 33                                                                                  |
| Digitalizar e anexar no PEP                         | Conv.: UNIMED SEGUROS Admissao: 21/08/2023 16:01 Aita: 23/08/2023 17:42                                                                                                    |
| (isso pode ser feito na aba                         | Motivo Admissão. Apresentação inicial (Queixas, sintomas ou diagnósticos que trouxeram o paciente para o hospital,<br>achados do exame físico e exames complementares que justificaram a admissão hospitalar); |
| Arquivos do PEP)                                    | colocar o que levou a internacao                                                                                                    |
|                                                     | Evolução. Resumo da evolução durante internamento (ações diagnósticas e terapêuticas, evolução clínica do paciente,                                                                                            |
| . Seguir o fluxo atual com o                        | relatar a evolucao no momento da alta                                                                                                    |
| documento físico                                    |                                                                                                    |
|                                                     | Amilase                                                                                                    |
| . Seguir o fluxo atual de                           |                                                                                                    |
| comunicação de alta                                 | Diagnóstico:                                                                                                    |
|                                                     | MAN.GM.025_Rev.00                                                                                                    |

| EMISSÃO    | VALIDADE   | CÓDIGO     | VERSÃO | PÁGINAS |
|------------|------------|------------|--------|---------|
| 08/08/2024 | 08/08/2026 | MAN.GM.025 | 00     | 45      |

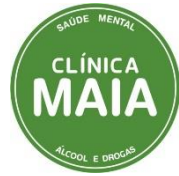

| Elaborador (es)                         | Aprovador (es)                          |  |  |
|-----------------------------------------|-----------------------------------------|--|--|
| Eduardo Reingruber – Diretor Financeiro | Eduardo Reingruber — Diretor Financeiro |  |  |